RPWDL jest elektronicznym rejestrem prowadzonym zgodnie z ustawą z dnia 15 kwietnia 2011 o działalności leczniczej (Dz. U. Nr 112, poz. 654), umożliwiającym między innymi w ramach posiadanych funkcjonalności:

- tworzenie wniosków:
  - o o wpis podmiotu do rejestru
  - - o wpis zmian w rejestrze
  - o o wykreślenie podmiotu z rejestru
- wysyłanie drogą elektroniczną podpisanego wniosku elektronicznego
- pobieranie zaświadczeń
- przechowywanie i późniejszy dostęp do wniosków roboczych oraz wniosków podpisanych i wysłanych drogą elektroniczną

Aby skorzystać z systemu, użytkownik musi posiadać konto użytkownika i zalogować się.

Ponadto system umożliwia wyszukiwanie i przeglądanie wpisów podmiotów (i ich przedsiębiorstw) do rejestru wg różnych kryteriów oraz przeglądanie ksiąg rejestrowych.

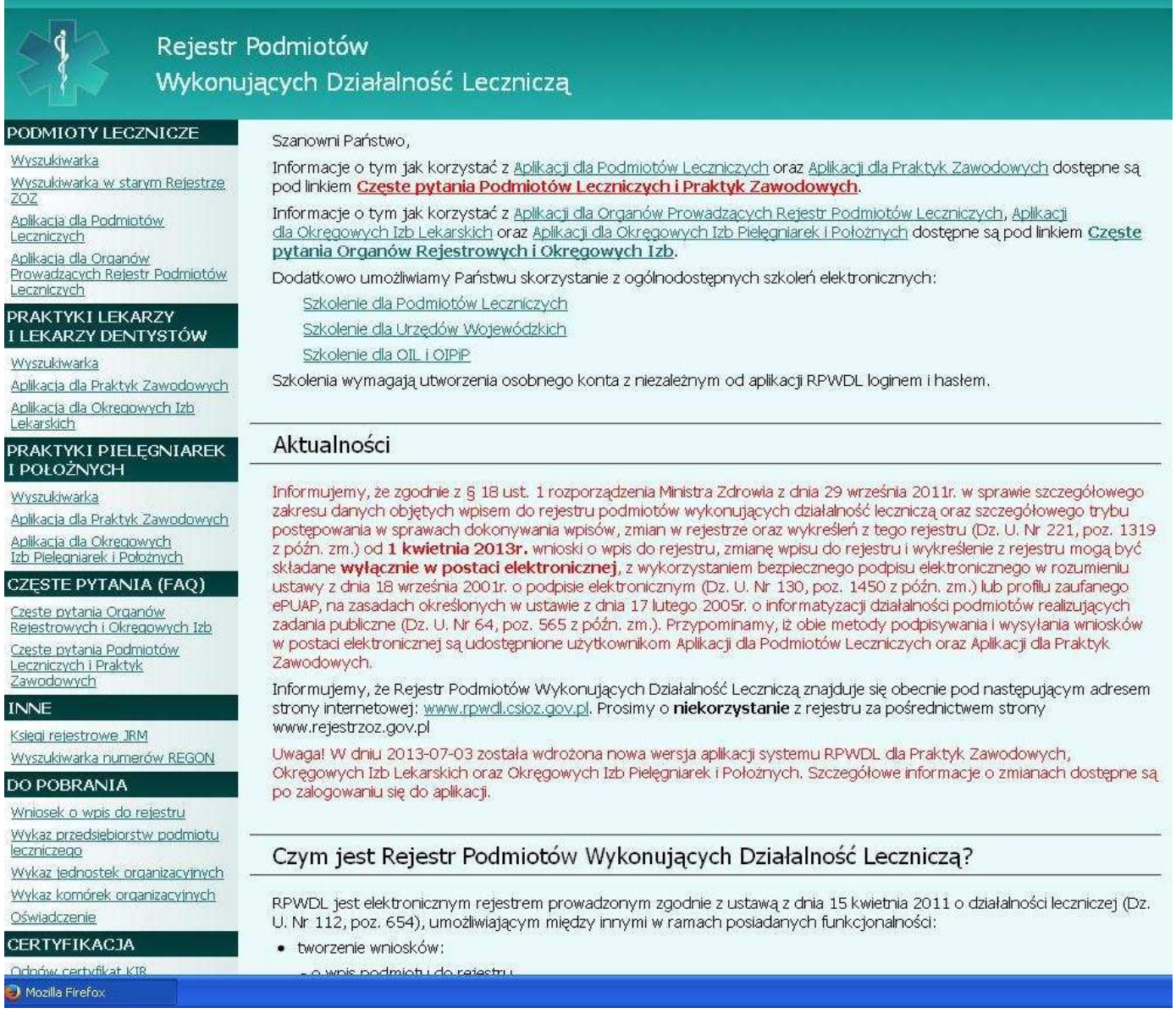

## Schemat postępowania dla osób zakładających działalność gospodarczą po raz pierwszy

1 Założenie konta na platformie ePUAP i złożenie wniosku o utworzenie profilu zaufanego

**2**. Dokonanie wpisu do Ewidencji Działalności Gospodarczej we właściwym Urzędzie Gminy oraz dokonanie potwierdzenia profilu zaufanego ePUAP

3 Wykupienie polisy obowiązkowego Ubezpieczenie OC dla indywidualnej praktyki pielęgniarki/położnej

**4** Przygotowanie dokumentów poświadczających 2-letnie doświadczenie w wykonywaniu zawodu oraz dokumentu świadczącego o braku tzw, przerwy w wykonywaniu zawodu o której mowa w art 26 ustawy o zawodach pielęgniarki i położnej (np. świadectwa pracy, zaświadczenie o zatrudnieniu, zaświadczenie o współpracy w ramach umowy cywilno-prawiiej).

**5.** W przypadku prowadzenia praktyki we własnym gabinecie uzyskanie opinii właściwego organu Państwowej Inspekcji Sanitarnej o spełnieniu warunków umożliwiających wykonywanie określonych świadczeń zdrowotnych w gabinecie - opinia winna być wystawiona na osobę lub firmę osoby prowadzącej indywidualna praktykę pielęgniarki/położnej

6 Dokonanie opłaty za wpis do Rejestru Podmiotów Wykonujących Działalność Leczniczą

**77 zł** - na konto OIPIP w Gorzowie Wielkopolskim ( nr konta dostępny na stronie internetowej Naszej Izby, bądź w Naszym Biuletynie) tytuł wpłaty "wpis od rejestru RPWDL, imię i nazwisko"

7 założenie konta na platformie RPWDL – **www.rpwdl.csioz.gov.pl** 

8 Wypełnienie i przesłanie wniosku za pomocą platformy RPWDL

## Schemat postępowania dla osób, które już posiadają wpis do RPWDL

1 Założenie konta na platformie ePUAP i złożenie wniosku o utworzenie profilu zaufanego

2. Dokonanie potwierdzenia profilu zaufanego ePUAP

3. Dokonanie opłaty za zmianę wpisu do Rejestru Podmiotów Wykonujących

Działalność Leczniczą 39 zł - na konto OIPIP w Gorzowie Wielkopolskim (nr konta dostępny na stronie internetowej Naszej Izby, bądź w Naszym Biuletynie) tytuł wpłaty "zmian wpisu od rejestru RPWDL, imię i nazwisko"

## 4. Założenie konta na platformie RPWDL

5. Przesianie do Izby wniosku o nadanie uprawnień do księgi rejestrowej

6. Wypełnienie i przesłanie wniosku do MOIPiP

## Do złożenia wniosku o wpis lub zmianę praktyki za pomocą aplikacji RPWDL niezbędne jest posiadanie aktywnego konta użytkownika

## 1 Wchodzimy na tronę www.rpwdl.csioz.pl

po lewej stronie znajdujemy Zakładkę "Praktyki Pielęgniarek

i położnych" i klikamy "Aplikacja dla praktyk zawodowych"

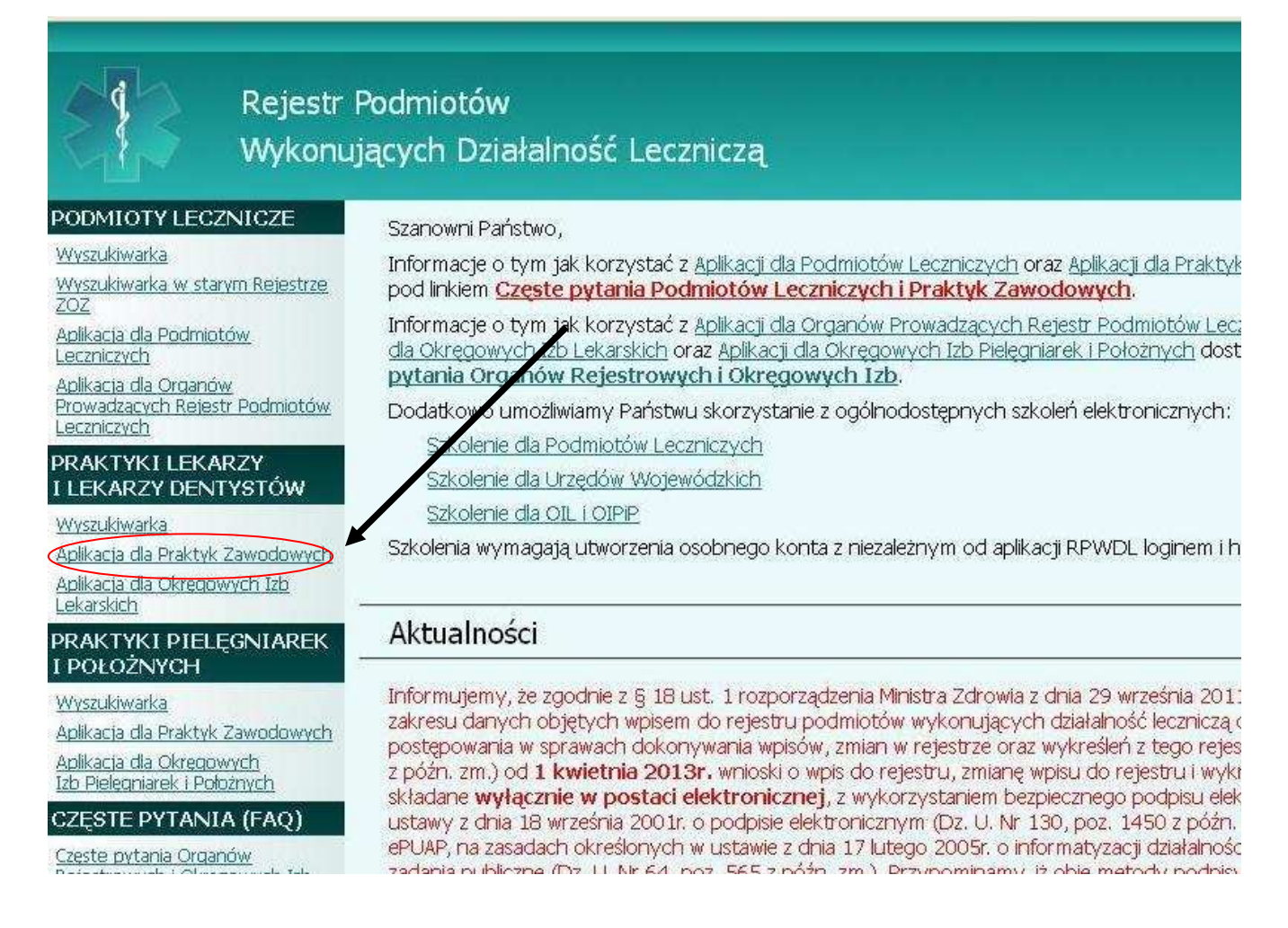

# 2. Aby Założyć konto klikamy "jeżeli nie masz konta w Systemie załóż je tutaj"

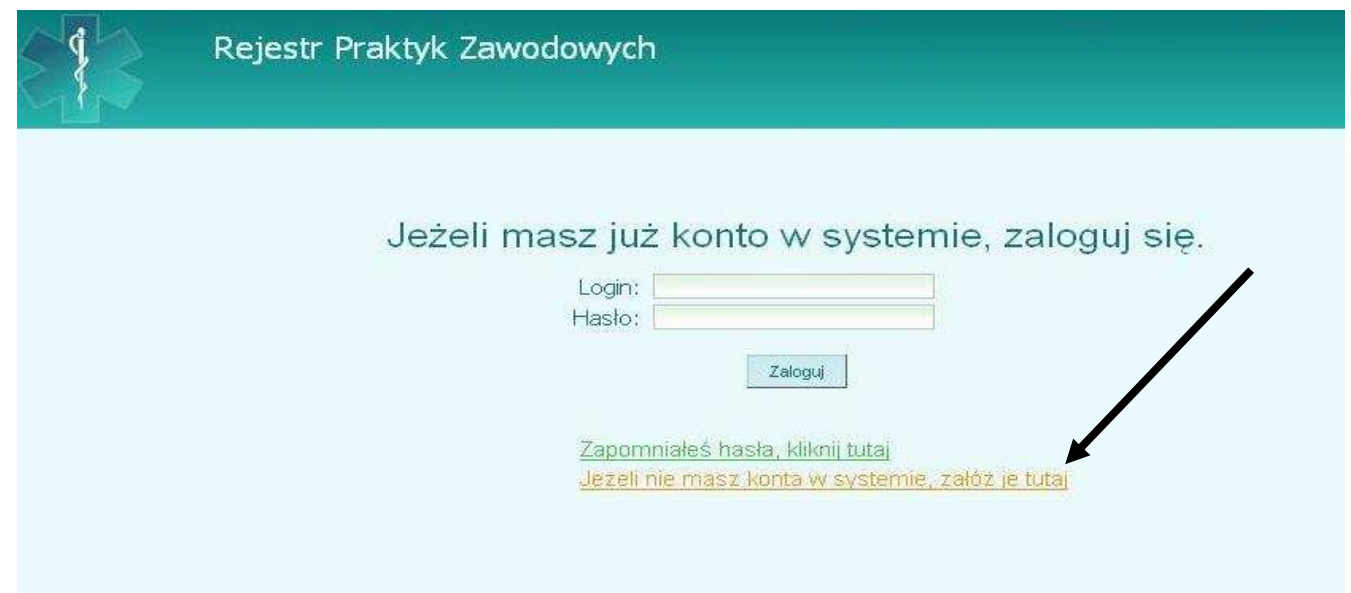

3. Wypełnij pola rejestracyjne formularza i zaznacz zgodę na przesyłanie drogą elektroniczną dokumentów dotyczących rejestru.

|                                                 |                       |             |              |           |          |         | * - pola obov   |
|-------------------------------------------------|-----------------------|-------------|--------------|-----------|----------|---------|-----------------|
| Numer prawa wykonywania zawodu:*                | 1000001P              |             |              |           |          |         |                 |
| służy wyłącznie do pobrania danych z systemu ze | wnętrznego i nie jes  | t przechowy | wany w Rejes | trze PWDL |          |         |                 |
| PESEL: *                                        | 1111111111            |             |              |           |          |         |                 |
| Imię: *                                         | f Anna                |             |              |           |          |         |                 |
| Nazwisko: *                                     | <sup>r</sup> Kowalska |             |              |           |          |         |                 |
| Login:**                                        | AnnaKowalska1         |             |              |           |          |         |                 |
| Hasło; *                                        | ••••••                |             |              |           |          |         |                 |
| Powtórz hasło: *                                |                       |             |              |           |          |         |                 |
| E-mail: *                                       | kowalskaanna574@v     | vp.pl       | 1            |           |          |         |                 |
| Powtórz e-mail:*                                | kowalskaanna574@\     | wp.pl       |              |           |          |         |                 |
| V                                               | Wyrażam zgode         | na przesv   | łanie drona. | elektroni | czna dok | umentów | dotyczących ref |
|                                                 | ¢525                  | 1           | _            |           |          |         |                 |
| Whisz kod z obrazka: *                          | f                     |             |              |           |          |         |                 |

4. Następnie zaloguj się na swój adres e-mail podany w formularzu aby poprzez kliknięcie w link aktywować konto w systemie RPWDL

5. Za pomocą loginu i hasła które podaliśmy w formularzu logujemy się na swoje konto w systemie RPWDL

| Rejestr Praktyk Zawodowych                                                           |
|--------------------------------------------------------------------------------------|
| Jeżeli masz już konto w systemie, zaloguj się.                                       |
| Login: AnnaKowalska1<br>Hasło:                                                       |
| Zapomniałeś hasła, kliknij tutaj<br>Jeżeli nie masz konta w systemie, załóż je tutaj |

# Część I – Składanie wniosku po raz pierwszy (osoby które rozpoczynają prowadzenie indywidualnej praktyki)

1) Wybieramy "Nowy wniosek praktyka pielęgniarek i położnych"

| <u>Strona startowa</u>                                | Użytkownik: Anna Kowalska ( <u>Wyleguj</u> )                                                                                                    |
|-------------------------------------------------------|----------------------------------------------------------------------------------------------------|
| Rejestr                                               | Praktyk Zawodowych                                                                                                    |
| Skrzynka odbiorcza                                    |                                                                                                    |
| Komunikaty                                            | witamy w aplikacji przygotowywania wnioskow dla organow rejestrowych.                                                                                                    |
| Dokumenty                                             | Instrukcja użytkownika dostępna jest tutaj.                                                                                                    |
| Poświadczenia                                         |                                                                                                    |
| Wnioski                                               | Uwaga! W dniu 2013-07-03 wprowadzono następujące zmiany:                                                                                                    |
| Nowy wniosek praktyka lekarska                        | 1. Wprowadzono możliwość przeglądania wniosków rejestrowych w trybie zmian. W trybie tym na wniosku zostaną                                                                                             |
| Nowy wniosek praktyka<br>pielęgniarek i położnych     | zaprezentowane roznice w stosunku do aktualnego obrazu księgi rejestrowej.<br><u>Pokaż poprzednie komunikaty</u>                                                                                        |
| Wnioski robocze                                       | Jeśli posiadasz już księgę rejestrową i chcesz dokonać zmian wpisanych w księdze rejestrowej, w pierwszej kolejności                                                                                    |
| Wnioski gotowe do wysłania<br>(podpisane)             | należy zwrócić się do Organu Rejestrowego o nadanie uprawnień do tworzenia wniosków dotyczących tej konkretnej<br>księgi. Szczegółowe informacje jak uzyskać takie uprawnienia znajdziesz <u>tutaj.</u> |
| Wnioski wysłane                                       | Jeśli chcesz zarejestrować praktykę zawodową, nasz kreator poprowadzi Cię przez proces wypełniania wniosku.                                                                                             |
| Wnioski zwrócone                                      |                                                                                                    |
| Inne                                                  |                                                                                                    |
| Księgi rejestrowe praktyk<br>lekarskich               |                                                                                                    |
| Księgi rejestrowe praktyk<br>pielęgniarek i położnych |                                                                                                    |
| Zaświadczenia praktyk lekarskich                      |                                                                                                    |
| Zaświadczenia praktyk pielęgniarek<br>i położnych     |                                                                                                    |
| Mój profil                                            |                                                                                                    |
| Jak uzyskać uprawnienia do ksiąg<br>rejestrowych?     |                                                                                                    |

- 2. W zależności od tego jaką praktykę będziemy prowadzić wybieramy
- a) nowy wniosek o rejestrację indywidualnej praktyki pielęgniarek i położnych

lub

b) nowy wniosek o rejestrację grupowej praktyki pielęgniarek i położnych

## 3. Wybraliśmy nowy wniosek o rejestrację indywidualnej praktyki pielęgniarek i położnych

# a) wypełniamy pola formularza dotyczące danych osoby prowadzącej praktykę, danych zawodowych oraz adresowych.

| Wprowadzanie wniosku o wpis do<br>Nr wniosku:                                                                                                    | rejestru                                                                                                    |                                                                                                    |
|----------------------------------------------------------------------------------------------------|----------------------------------------------------------------------------------------------------|----------------------------------------------------------------------------------------------------|
| Uwaga<br>Informujemy, że na podstawie danych udostępnionych prze<br>na 'Gdańsk'. W związku z powyższyratych cąc uzyskać w syster<br>'m.'.<br>W związku z udostępniepiem opcji podpowiadania danych<br>aplikację, które są zgodne z nazwami ulic udostępnianymi pr                                                                                                    | z GUS, zaktualizowany został słownik TERYT. W aktualnym sło<br>nie podpowiedź dla nazwy gminy tego typu, należy wpisywać p<br>adresowych z rejestru TERYT, prosimy o wprowadzanie/konyg<br>zez GUS na stronie <u>http://www.stat.gov.pl/broker/access/index.jsp</u>                                                                                                    | owniku zmienione zostały nazwy gmin z np. 'm. Gdańsk',<br>bierwsze litery nowych nazw gmin z pominięciem ciągu<br>owanie nazw ulic wg podpowiedzi sugerowanych przez<br>a. |
|                                                                                                    |                                                                                                    | Wyjdź bez zapisywania Zapisz i wyjdź                                                                                                    |
| Praktyka Adresy udzielania świadczeń Akredytacje i ube<br>i przyjmowania wezwań                                                                                                    | zpieczenia Załączniki Informacje dodatkowe                                                                                                    |                                                                                                    |
| Dane ewidencyjne:                                                                                                    |                                                                                                    | *- pola obowiązkowe                                                                                                    |
|                                                                                                    | r                                                                                                    | *- pola obowiązkowe                                                                                                    |
| Imione: *<br>Nazwisko: *<br>Tytuł zawodowy. *<br>Numer wpisu do okręgowego rejestru<br>pielęgniarek/pielęgniarzy i położnych: *<br>Numer prawa wykonywania zawodu<br>pielęgniarek/pielęgniarzy i położnych: *<br>NiP: *<br>Adres do korespondencji:<br>Gmina (wyszukiwanie po nazwie):<br>Vłojewództwo:<br>Powia:<br>Gmina:<br>Kod terytorialny. *<br>Nir skrytki pocztowej:<br>Kod pocztowy i poczta: | Anna<br>Kowalska<br>Pielęgniarka/pielęgniarz<br>10810000001P<br>00000001P<br>0000-000-000<br>Kostrzyn<br>Kostrzyn - gmina miejsko-wiejska (3021083)<br>Kostrzyn - miasto (3021084)<br>Kostrzyn - obszar wiejski (3021085)<br>Kostrzyn nad Odrą - gmina miejska (0801011)                                                                                                    |                                                                                                    |
| Ulica, nr domu, nr lokalu.<br>Telefon:<br>E-mail:<br>Adres strony internetowej:<br>Posiadane specjalizacje:                                                                                                    | Nr domu:                                                                                                    | Nr lokalu:                                                                                                    |
| Rodzaj praktyki pielęgniarskiej: *                                                                                                    | <ul> <li>93 - indywidualna praktyka pielęgniarska wyłącznie w przedsiębiorstwie podmiotu leczniczego</li> <li>94 - indywidualna specjalistyczna praktyka pielęgniarska wyłącznie w przedsiębiorstwie podmiotu leczniczego w dziedzinie</li> <li>95 - indywidualna praktyka pielęgniarska wyłącznie w miejscu wezwania</li> <li>96 - indywidualna specjalistyczna praktyka pielęgniarska wyłącznie w miejscu wezwania</li> <li>98 - indywidualna praktyka pielęgniarska</li> <li>99 - indywidualna praktyka pielęgniarska</li> <li>99 - indywidualna specjalistyczna praktyka pielęgniarska w dziedzinie</li> </ul> | a                                                                                                    |
| Data rozpoczęcia działalności leczniczej: *<br>Data rozpoczęcia działalności leczniczej z art. 104:                                                                                                    |                                                                                                    |                                                                                                    |

| Tytuł zawodowy: *                                                              | Pielęgniarka/pielęgniarz                                                                                                    |                              |
|--------------------------------------------------------------------------------|----------------------------------------------------------------------------------------------------|------------------------------|
| Numer wpisu do okręgowego rejestru<br>pielęgniarek/pielęgniarzy i położnych: * | 10810000001P                                                                                                    |                              |
| Numer prawa wykonywania zawodu<br>pielęgniarek/pielęgniarzy i położnych: *     | 0000001P                                                                                                    |                              |
| NIP: *                                                                         | 000-000-000                                                                                                    |                              |
| Adres do korespondencji:                                                       |                                                                                                    |                              |
| Gmina (wyszukiwanie po nazwie);                                                | n nad Odrą - gmina miejska (0801011)                                                                                           |                              |
| Województwo:                                                                   | LUBUSKIE - województwc                                                                                                    |                              |
| Powiat;                                                                        | gorzowski - powiat                                                                                                    |                              |
| Gmina;                                                                         | Kostrzyn nad Odrą - gmine                                                                                                    |                              |
| Kod terytorialny *                                                             | 0801011                                                                                                    |                              |
| Nr skrytki pocztowej:                                                          |                                                                                                    |                              |
| Kod pocztowy i poczta:                                                         | 66-470                                                                                                    |                              |
| Miejscowość: *                                                                 | Kostrzyn nad Odrą                                                                                                    |                              |
| Ulica, nr domu, nr lokalu;                                                     | Niema Nr domu: 1                                                                                                    | Nr lokalu: 1                 |
| Telefon:                                                                       | 111-222-333 (format: 00 94 94 949)                                                                                             |                              |
| E-mail:                                                                        | kowalskaanna@wp.pl                                                                                                    |                              |
| Adres strony internetowej:                                                     |                                                                                                    |                              |
| Posiadane specjalizacje;                                                       | T                                                                                                    |                              |
|                                                                                |                                                                                                    |                              |
| Rodzaj praktyki pielęgniarskiej: *                                             | 93 - indywidualna praktyka pielęgniarska wyłącznie w<br>przedsiebiorstwie podmiotu jeczniczego                                 |                              |
|                                                                                | 94 - indywidualna specjalistyczna praktyka pielęgniarska<br>wyłącznie w przedsiębiorstwie podmiotu leczniczego w<br>dziedzinie |                              |
|                                                                                | 95 - indywidualna praktyka pielęgniarska wyłącznie w miejscu wezwania                                                          |                              |
|                                                                                | 96 - indywidualna specjalistyczna praktyka pielęgniarska<br>wyłącznie w miejscu wezwania w dziedzinie                          |                              |
|                                                                                | 98 - indywidualna praktyka pielęgniarska                                                                                       |                              |
|                                                                                | 99 - indywidualna specjalistyczna praktyka pielęgniarska w dziedzinie                                                          |                              |
| Data rozpoczęcia działalności leczniczej: *                                    | 01-01-1900                                                                                                    |                              |
| Data rozpoczęcia działalności leczniczej z art. 104:                           |                                                                                                    |                              |
|                                                                                | Dalej >>                                                                                                    | Zakończ i zweryfikuj wniosek |
|                                                                                |                                                                                                    |                              |
|                                                                                |                                                                                                    |                              |
|                                                                                |                                                                                                    | klikamy dalej                |
|                                                                                |                                                                                                    |                              |

# b) w zakładce adres udzielania świadczeń i przyjmowania wezwań – klikamy dodaj zakres i adres świadczeń

| Uwaga                                                                                                    |                                   |                              |                                  |                            |                      |                  |
|----------------------------------------------------------------------------------------------------|-----------------------------------|------------------------------|----------------------------------|----------------------------|----------------------|------------------|
| Informujemy, że na podstawie                                                                                   | danych udostępnionych przez GUS   | 3, zaktualizowany zo         | əstał słownik TERYT. W aktuali   | nym słowniku zmienione z   | zostały nazwy gmin z | np. 'm. Gdańsk'  |
| na 'Gdańsk'. W związku z powyżs<br>'m '                                                                        | szym, chcąc uzyskać w systemie po | odpowiedź dla nazv           | vy gminy tego typu, należy wpis  | sywać pierwsze litery nowy | /ch nazw gmin z por  | ninięciem ciągu  |
| W związku z udostępnieniem (                                                                                   | opcji podpowiadania danych adres  | owych z rejestru TE          | ERYT, prosimy o wprowadzanie     | e/korygowanie nazw ulic w  | /g podpowiedzi sugi  | erowanych przez  |
| aplikację, które są zgodne z naz                                                                               | wami ulic udostępnianymi przez Gl | US na stronie <u>http://</u> | www.stat.gov.pl/broker/access/in | idex.jspa.                 |                      |                  |
|                                                                                                    |                                   |                              |                                  |                            | - 12                 |                  |
|                                                                                                    |                                   |                              |                                  | VVyjd                      | lź bez zapisywania   | Zapisz i wyjdź   |
| E (1997 E 1997 E 1997 E 1997 E 1997 E 1997 E 1997 E 1997 E 1997 E 1997 E 1997 E 1997 E 1997 E 1997 E 1997 E 19 |                                   | vania Zalazanibi             | [hotomassis destations]          | NR.                        |                      |                  |
| i przyjmowania we                                                                                              | zwań                              | zenia załączniki             | imormacje dodatkowe              |                            |                      |                  |
|                                                                                                    |                                   |                              | 1                                |                            |                      |                  |
| Adresy miejsca udzie                                                                                           | lania świadczeń                   |                              |                                  |                            |                      |                  |
|                                                                                                    |                                   |                              | 2001 A 440 L 100 V               |                            |                      |                  |
| Lp Rodzaj<br>praktyki                                                                                          | Adres                             |                              | Rodzaj działalności lec          | zniczej                    | Akcje                |                  |
|                                                                                                    |                                   | Brak danych                  |                                  |                            |                      |                  |
| ·浩二                                                                                                    |                                   | Dodaj adres                  | izakres swiadcześ                | _                          |                      |                  |
|                                                                                                    |                                   | << Wster:                    | 7 Dalei >>                       |                            | Zakończ i zw         | ervfikui wniosek |

# c) następnie wypełniamy pola w formularzu- uzupełniamy dla kodu praktyki 93

| Notzej praktyki pielegniarskie *       33- indywidualna praktyka pielegniarska wyłącznie w przedziębiorstwie podmiotu leczniczegi         Notzej działalności pielegniarskie *       33- indywidualna praktyka pielegniarska wyłącznie w przedziębiorstwie podmiotu leczniczegi         Notzej działalności pielegniarskie *       3- indywidualna praktyka pielegniarska wyłącznie w przedziębiorstwie podmiotu leczniczegi         Notzej działalności pielegniarskie *       3- indywidualna praktyka pielegniarska wyłącznie w przedziębiorstwie podmiotu leczniczegi         Wyłaczeń zdrowotnych       wyłaczeń zdrowotnych w przedziębiorstwie w przedziębiorstwie podmiotu leczniczegi         Wybieramy<br>brzy jarktyki       Diegnostycznych<br>wykonuje       Wybieramy rodza<br>działalności<br>leczniczeji         Nedwieznych czyności raturskowych       wykonuje       Wybieramy rodza<br>działalności<br>leczniczeji         Medycznych czyności raturskowych       wykonuje       Wybieramy rodza<br>działalności<br>leczniczeji         Medycznych czyności raturskowych       wykonuje       Wybieramy rodza<br>działalności<br>leczniczeji         Medycznych czyności raturskowych       wykonuje       Wybieramy rodza<br>działalności<br>leczniczeji         Ates miejsca udzielania świadczeń zdrowotnych w przedziębiorstwie podmiotu leczniczegi<br>swiadczeń       Mypełniamy pola<br>dziyczące rodzaju<br>swiadczeń         Ates miejsca udzielania świadczeń zdrowotnych w przedziębiorstwie podmiotu leczniczegi       Siępią dzie przetytył                                                                                                    | Contraction and Contraction of     | a udzielania świa                                    | idczeń                                                                                              |                                                                                     |
|----------------------------------------------------------------------------------------------------|------------------------------------|------------------------------------------------------|----------------------------------------------------------------------------------------------------|-------------------------------------------------------------------------------------|
| Rodzej praktyki pielęgniarskie v ja - indywidualna praktyka pielęgniarska wykącznie w przedsiębiorstwie podmiotu leczniczego       Image: Control of the control of the control                                                                                                    |                                    |                                                      |                                                                                                    | *- pola obowiązkowe                                                                 |
| Rodzaj działalności pielęgniarski          • Stacjoname i cełodobowe świadczenie zdrowotne - szpitalne         • Stacjoname i cełodobowe świadczenie zdrowotne - inne niż szpitalne         • Stacjoname i cełodobowe świadczenie zdrowotne - inne niż szpitalne         • Stacjoname i cełodobowe świadczenie zdrowotne         • wykonuje         • wykonuje         • wykon                                                                                                    | Rodzaj                             | praktyki pielęgniarskiej; *                          | 93 - indywidualna praktyka pielęgniarska <sup>,</sup>                                               | wyłącznie w przedsiębiorstwie podmiotu leczniczego 💦 💊                              |
| Stacjonanie jedodobowe świadczenie zdrowotne - inne niz szpitale     Anbutatoryjne świadczenie zdrowotne     wykonuje     wykonuje                                                                                                    | Rodzaj działalności pielęgniarskie |                                                      | Stacjonarne i całodobowe świadcze                                                                   | nie zdrowotne - szpitalne                                                           |
| Rodzal rakres udzielanych<br>wydałczeń zdrowotnych<br>wydaczeń zdrowotnych<br>wytonuje       wytekić dla każdego rodzaju praktyki i miejs<br>wytenuje         Wybieramy<br>dzaj<br>aktyki       Diegnostycznych:<br>wytonuje       Wybieramy rodza<br>działalności<br>leczniczej         Leczniczych:<br>wytonuje       wytonuje       Wybieramy rodza<br>działalności<br>leczniczej         Rehabilitacyjnych:<br>wytonuje       wytonuje       Wybieramy rodza<br>działalności<br>leczniczej         Medycznych czynności raturkowych:<br>innych:       wytonuje       Wytonuje         Innych:       wytonuje       Wytonuje         Adres miejsca udzielania świadczeń zdrowotnych w przedsiębiorstwie podmiotu leczniczego         Zowóć przedelębiorstwa       Skopiuj adres praktyki                                                                                                    |                                    |                                                      | O Stacjonarne i całodobowe świadczer                                                                | nie zdrowotne - inne niż szpitalne                                                  |
| Wybieramy<br>bdzaj<br>raktyki       Diegnostycznych:       wykonuje       Wybieramy rodza<br>działalności<br>leczniczej         Wybieramy<br>bdzaj       Diegnostycznych:       wykonuje       Wybieramy rodza<br>działalności<br>leczniczej         Rehabilitacyjnych:       wykonuje       Wykonuje         Rehabilitacyjnych:       wykonuje         Wykonuje       wykonuje         Wykonuje       wykonuje         Wykonuje       wykonuje         Wykonuje       wykonuje         Wykonuje       wykonuje         Wykonuje       wykonuje         Wykonuje       wykonuje         Wykonuje       wykonuje         Wykonuje       wykonuje         Wykonuje       wykonuje         Wykonuje       wykonuje         Wykonuje       wykonuje         Wykonuje       Wykonuje         Wykonuje       Wykonuje         Wypełniamy pola<br>dotyczące rodzaju<br>świadczeń       Swiadczeń zdrowotnych:         Rodzaj adresu *       Adres miejsca udzielania świadczeń zdrowotnych w pomieszczeniu         Adres miejsca udzielania świadczeń zdrowotnych w przedsiębiorstwie podmiotu leczniczego         Znajć przedsiębiorstwa       Skopiuj adres praktyki                                                                                                    |                                    |                                                      | O Ambulatoryjne świadczenie zdrowot                                                                 | ne                                                                                  |
| Piełgonacyjnych:       wykonuje         Udzaj<br>raktyki       Diagnostycznych:         Leczniczych:       wykonuje         Rehabiltacyjnych:       wykonuje         Rehabiltacyjnych:       wykonuje         Wykonuje       wykonuje         Bedukacji zdrowotnej i pronocji zdrowia:       wykonuje         Innych:       wykonuje         Medycznych czynności raturkowych:       wykonuje         Innych:       wykonuje         Medycznych czynności raturkowych:       wykonuje         Nnych:       wykonuje         Vykonuje       Wypełniamy pola dotyczące rodzaju świadczeń zdrowotnych:         Rodzej adresu *       Adres miejsca udzielania świadczeń zdrowotnych w pomieszczeniu         Adres miejsca udzielania świadczeń zdrowotnych w przedsiębiorstwie podmiotu leczniczego         Zmeł z przedsiębiorstwo       Skopiuj adres praktyki                                                                                                    | Rodzaj<br>swi:                     | zakres udzielanych<br>adczeń zdrowotnych             | wypełnić dla każdego rodzaju praktyki i mie                                                         | 360                                                                                 |
| Vybieramy<br>dzaj<br>raktyki<br>Diegnostycznych:<br>Leczniczych:<br>Rehabilitacyjnych:<br>Medycznych czynności raturkowych:<br>Innych:<br>Medycznych czynności raturkowych:<br>Nnych:<br>Rodzej adresu *<br>Skopiaj adres miejsca udzielania świadczeń zdrowotnych w pomieszczeniu<br>Adres miejsca udzielania świadczeń zdrowotnych w pomieszczeniu<br>Adres miejsca udzielania świadczeń zdrowotnych w pomieszczeniu<br>Adres miejsca udzielania świadczeń zdrowotnych w pomieszczeniu<br>Adres miejsca udzielania świadczeń zdrowotnych w pomieszczeniu<br>Adres miejsca udzielania świadczeń zdrowotnych w pomieszczeniu<br>Adres miejsca udzielania świadczeń zdrowotnych w przedsiębiorstwie podmiotu leczniczego<br>Zmelóż przedsiębiorstwo                                                                                                    |                                    | Pielęgnacyjnych:                                     | wykonuje                                                                                            |                                                                                     |
| Diagnostycznych:<br>raktyki<br>Diagnostycznych:<br>Leczniczych:<br>Rehabilitacyjnych:<br>Rehabilitacyjnych:<br>Medycznych czynności ratunkowych:<br>Innych:<br>Rodzaj adresu: *<br>Adres miejsca udzielania świadczeń zdrowotnych w pomieszczeniu<br>Adres miejsca udzielania świadczeń zdrowotnych w pomieszczeniu<br>Adres miejsca udzielania świadczeń zdrowotnych w pomieszczeniu<br>Adres miejsca udzielania świadczeń zdrowotnych w pomieszczeniu<br>Adres miejsca udzielania świadczeń zdrowotnych w pomieszczeniu<br>Adres miejsca udzielania świadczeń zdrowotnych w pomieszczeniu<br>Adres miejsca udzielania świadczeń zdrowotnych w pomieszczeniu<br>Adres miejsca udzielania świadczeń zdrowotnych w pomieszczeniu<br>Skopluj adres praktyki                                                                                                    | Vybieramy                          |                                                      |                                                                                                    |                                                                                     |
| raktyki       In yorkinsy roulas         Leczniczych:       wykonuje         Rehabilitacyjnych:       wykonuje         Rehabilitacyjnych:       wykonuje         Medycznych czynności ratunkowych:       wykonuje         Innych:       wykonuje         Innych:       Wykonuje         Kodzaj adresu: *       Adres miejsca udzielania świadczeń zdrowotnych w pomieszczeniu         Adres miejsca udzielania świadczeń zdrowotnych w przedsiębiorstwie podmiotu leczniczego         Znajdź przedsiębiorstwo       Skopiuj adres praktyki                                                                                                    | odzaj                              | Diagnostycznych:                                     | wykonuje                                                                                            | Wybieramy rodza                                                                     |
| Leczniczych: wykonuje leczniczej<br>Rehabilitacyjnych: wykonuje<br>Edukacji zdrowotnej i promocji zdrowia: wykonuje<br>Medycznych czynności ratunkowych: wykonuje<br>Innych: Wykonuje<br>Medycznych czynności ratunkowych: Wykonuje<br>Innych: Mykonuje<br>Codzej adresu * Adres miejsca udzielania świadczeń zdrowotnych w pomieszczeniu<br>Adres miejsca udzielania świadczeń zdrowotnych w pomieszczeniu<br>Adres miejsca udzielania świadczeń zdrowotnych w pomieszczeniu<br>Adres miejsca udzielania świadczeń zdrowotnych w pomieszczeniu<br>Adres miejsca udzielania świadczeń zdrowotnych w pomieszczeniu<br>Cznetdź przedstębiorstwo                                                                                                    | raktyki                            |                                                      |                                                                                                    | działalności                                                                        |
| Rehabilitacyjnych:       wykonuje         Edukacji zdrowotnej i promocji zdrowia:       wykonuje         Medycznych czynności ratunkowych:       wykonuje         Innych:       wykonuje         Innych:       Wykonuje         Kodzej adresu: *       Adres miejsca udzielania świadczeń zdrowotnych w pomieszczeniu         Adres miejsca udzielania świadczeń zdrowotnych w pomieszczeniu       Adres miejsca udzielania świadczeń zdrowotnych w pomieszczeniu         Znedź przedslębiorstwa       Skopiuj adres praktyki                                                                                                    |                                    | Leczniczych:                                         | wykonuje                                                                                            | leczniczej                                                                          |
| Rehabilitacyjnych:       wykonuje         Edukacji zdrowotnej i promocji zdrowia:       wykonuje         Medycznych czynności ratunkowych:       wykonuje         Innych:       Wypełniamy pola dotyczące rodzaju świadczeń zdrowotnych:         Adres miejsca udzielania świadczeń zdrowotnych:       Wypełniamy pola dotyczące rodzaju świadczeń         Rodzaj adresu: *                                                                                                    |                                    |                                                      |                                                                                                    |                                                                                     |
| Edukacji zdrowotnej i promocji zdrowie:<br>Medycznych czynności ratunkowych:<br>Innych:<br>Medycznych czynności ratunkowych:<br>Innych:<br>Mykonuje<br>Mykonuje<br>Mykonuj |                                    | Rehabilitacyjnych:                                   | wykonuje                                                                                            |                                                                                     |
| Edukacji zdrowdnej i pronocji zdrowia:       wykonuje         Medycznych czynności ratunkowych:       wykonuje         Innych:       Wypełniamy pola dotyczące rodzaju świadczeń zdrowotnych:         Adres miejsca udzielania świadczeń zdrowotnych:       Wypełniamy pola dotyczące rodzaju świadczeń         Rodzej adresu: * <ul> <li>Adres miejsca udzielania świadczeń zdrowotnych w pomieszczeniu</li> <li>Adres miejsca udzielania świadczeń zdrowotnych w przedsiębiorstwie podmiotu leczniczego</li> <li>Znajdź przedsiębiorstwo</li> <li>Skopiuj adres praktyki</li> </ul>                                                                                                    |                                    |                                                      |                                                                                                    |                                                                                     |
| Medycznych czynności ratunkowych:       wykonuje         Innych:       Wypełniamy pola dotyczące rodzaju świadczeń zdrowotnych:         Adres miejsca udzielania świadczeń zdrowotnych:       Wypełniamy pola dotyczące rodzaju świadczeń         Rodzaj adresu: *       Adres miejsca udzielania świadczeń zdrowotnych w pomieszczeniu         Znajdź przedsiębiorstwo       Skopiuj adres praktyki                                                                                                    | Edukacji zdrow                     | otnej i promocji zdrowia:                            | wykonuje                                                                                            |                                                                                     |
| Medycznych czynności ratunkowych:       wykonuje         Innych:       Wypełniamy pola dotyczące rodzaju świadczeń zdrowotnych:         Adres miejsca udzielania świadczeń zdrowotnych:       wiadczeń         Rodzaj adresu: *       Adres miejsca udzielania świadczeń zdrowotnych w pomieszczeniu         Adres miejsca udzielania świadczeń zdrowotnych w pomieszczeniu       Adres miejsca udzielania świadczeń zdrowotnych w przedsiębiorstwie podmiotu leczniczego         Znajdź przedsiębiorstwo       Skopiuj adres praktyki                                                                                                    |                                    |                                                      |                                                                                                    |                                                                                     |
| Innych:       Wypełniamy pola dotyczące rodzaju świadczeń zdrowotnych:         Adres miejsca udzielania świadczeń zdrowotnych:       Skopiuj adresu: *         O Adres miejsca udzielania świadczeń zdrowotnych w pomieszczeniu       Adres miejsca udzielania świadczeń zdrowotnych w przedsiębiorstwie podmiotu leczniczego         Znajdź przedsiębiorstwo       Skopiuj adres praktyki                                                                                                    | Medycznych                         | zynności ratunkowych:                                | wykonuje                                                                                            |                                                                                     |
| Innych:       Wypełniamy pola dotyczące rodzaju świadczeń zdrowotnych:         Adres miejsca udzielania świadczeń zdrowotnych:       świadczeń         Rodzaj adresu: *       Adres miejsca udzielania świadczeń zdrowotnych w pomieszczeniu         Adres miejsca udzielania świadczeń zdrowotnych w przedsiębiorstwie podmiotu leczniczego         Znajdź przedsiębiorstwo       Skopiuj adres praktyki                                                                                                    |                                    |                                                      | +                                                                                                   |                                                                                     |
| Adres miejsca udzielania świadczeń zdrowotnych:  Rodzaj adresu: *  Adres miejsca udzielania świadczeń zdrowotnych w pomieszczeniu  Adres miejsca udzielania świadczeń zdrowotnych w przedsiębiorstwie podmiotu leczniczego  Znajdź przedsiębiorstwo  Skopiuj adres praktyki                                                                                                    |                                    |                                                      | T <sup>o</sup>                                                                                      | Wypeiniamy pola                                                                     |
| Adres miejsca udzielania świadczeń zdrowotnych:    Rodzaj adresu: *  Adres miejsca udzielania świadczeń zdrowotnych w pomieszczeniu  Adres miejsca udzielania świadczeń zdrowotnych w przedsiębiorstwie podmiotu leczniczego  Znajdź przedsiębiorstwo  Skopiuj adres praktyki                                                                                                    |                                    | Innych:                                              |                                                                                                    | dofvczące rodząju                                                                   |
| Rodzaj adresu: *       Adres miejsca udzielania świadczeń zdrowotnych w pomieszczeniu         Adres miejsca udzielania świadczeń zdrowotnych w przedsiębiorstwie podmiotu leczniczego         Znajdź przedsiębiorstwo                                                                                                    |                                    | Innych:                                              |                                                                                                    | dotyczące rodzaju<br>świadczeń                                                      |
| Rodzaj adresu: *       O Adres miejsca udzielania świadczeń zdrowotnych w pomieszczeniu         O Adres miejsca udzielania świadczeń zdrowotnych w przedsiębiorstwie podmiotu leczniczego         Znajdź przedsiębiorstwo       Skopiuj adres praktyki                                                                                                    | Adres misier                       | Innych:<br>a udzielania świadcz                      | eń zdrowotovch:                                                                                     | świadczeń                                                                           |
| Adres miejsca udzielania świadczeń zdrowotnych w przedsiębiorstwie podmiotu leczniczego     Znajdź przedsiębiorstwo     Skopiuj adres praktyki                                                                                                    | <u>Adres miejsc</u>                | Innych:<br>:a udzielania świadcz                     | eń zdrowotnych:                                                                                     | świadczeń                                                                           |
| Znajdź przedsiębiorstwo Skopiuj adres praktyki                                                                                                    | Adres miejso                       | Innych:<br>:a udzielania świadcz<br>Rodzaj adresu: * | <u>eń zdrowotnych:</u><br>O Adres miejsca udzielania świadczeń :                                    | dotyczące rodzaju<br>świadczeń                                                      |
|                                                                                                    | <u>Adres miejso</u>                | Innych:<br>:a udzielania świadcz<br>Rodzaj adresu: * | eń zdrowotnych:<br>O Adres miejsca udzielania świadczeń :<br>O Adres miejsca udzielania świadczeń : | zdrowotnych w pomieszczeniu<br>zdrowotnych w przedsiębiorstwie podmiotu leczniczego |

d) W pozostałych rubrykach uzupełniamy dane dotyczące adresu udzielania świadczeń zdrowotnych. - w przypadku **praktyki w przedsiębiorstwie podmiotu leczniczego (93), lub (94)** zaznaczamy

#### "Adres miejsca udzielania świadczeń w przedsiębiorstwie podmiotu leczniczego"

a następnie wypełnij dane dotyczące nr REGON, nazwy i adresu przedsiębiorstwa podmiotu leczniczego dla ułatwienia możemy skorzystać z wyszukiwarki (znajdź przedsiębiorstwo) gdzie za pomocą regonu, nazwy bądź miejscowości wyszukamy przedsiębiorstwo.

#### W przypadku praktyki w gabinecie (98), lub (99) zaznaczamy Adres miejsca udzielania świadczeń w pomieszczeniu" i wypełniamy d

"Adres miejsca udzielania świadczeń w pomieszczeniu" i wypełniamy dane adresowe.

#### ~ Diagnostycznych: wykonuje Leczniczych: wykonuje Rehabilitacyjnych: wykonuje Edukacji zdrowotnej i promocji zdrowia: wykonuje w przypadku kodu praktyk 98, 99 Medycznych czynności ratunkowych: wykonuje Innych: Adres miejsca udzielania świadczeń zdrowotnyc Rodzaj adresu: \* 🔘 Adres miejsca udzielania świadczeń zdrowotnych w pomieszczeniu O Adres miejsca udzielania świadczeń zdrowotnych w przedsiębiorstwie podmiotu leczniczego Znajdź przedsiębiorstwo Skopiuj raktyki REGON (9 lub 14-zr kowy): Nazwa przedsię iorstwa Gmina (wyszukiwanie) nazwie); w przypadku kodu vództwo: -- Wybierz -praktyk 93, 94 Powiat: -- Wybierz --¥ Gmina: -- Wybierz d terytorialny: Kod pocztowy: Miejscowość: \* domu, nr lokalu: 11 Nr domu: Nr lokalu: Telefon: (format: 00 99 99 999) E-mail: res strony internetowej:

#### - analiza dla kodu praktyki 93, 94

wyszukiwarka przedsiębiorstw

## - działanie wyszukiwarki ( dla przykładu wyszukujemy: Nowy Szpital w Kostrzynie nad Odrą)

| Leczniczych: wyk                           | anuie                                                                                                    | 1                                                       | 1          |
|--------------------------------------------|----------------------------------------------------------------------------------------------------|---------------------------------------------------------|------------|
| Wyszukiwanie Przedsiębiors                 | W                                                                                                    | Możliwość wyszukania<br>poprzez regon                   |            |
| REGON (9 lub 14-znakowy                    |                                                                                                    | 1                                                       |            |
| Miejscowoś                                 | Kostrzyn<br>Kostrzyn - (gmina: Kostrzyn - miasto)                                                                                  |                                                         | in Odah    |
|                                            | Kostrzyn - (gmina: Wyśmierzyce - obsz<br>Kostrzyn nad Odrą - (gmina: Kostrzyn                                                      | t <mark>ar wiejski)</mark><br>nad Odra - gwina miejska) | ciem cią   |
| N Jzwa Przed                               | sie<br>Kostrzyna - (gmina: Panki - gmina wiej:<br>Kostrzyna - (gmina: Przystajń - gmina w<br>Kostrzyna - (gmina: Wręczyca Wielka - | ska)<br>Akcja<br>gmina wiejska)                         | enych ps   |
|                                            | Pie Kostrzyna - (gmina: Zgorzelec - gmina<br>Kostrzyna - (gmina: Krzepice - obszar<br>ję Kostrzynek - (gmina: Wysoka - obszar      | wiejska)<br>wiejski)<br>wiejski)                        | ablez i wy |
|                                            | Kostrzyniec - <i>(gmina: Złotów - gmina w</i><br>Kod Komórki                                                                       | iejska)<br>Akcja                                        |            |
| Wyszukiwanie za pomocą<br>np. miejscowości | Brak danych<br>Pierwsza «« « » » C                                                                                                 | vstatnia                                                |            |
|                                            | Ok Anuluj                                                                                                    | wybieramy interesującą                                  |            |

## - następnie wybieramy właściwe przedsiębiorstwo podmiotu leczniczego

|                           | Nazwa Przedsiębiorstwa                                         | Regon          | Akcja                                       |  |
|---------------------------|----------------------------------------------------------------|----------------|---------------------------------------------|--|
| ME                        | ED - LIFE Sylwia Kusyk Kostrzyn nad Odrą                       | 21038135300127 | <u>Kopiuj adres</u><br><u>Pokaż komórki</u> |  |
| Niepubliczny Za           | akład Opieki Zdrowotnej ALMED Przychodnia Rodzinna             | 08050455700023 | Kopiuj adres<br>Pokaż komórki               |  |
| Niepi                     | Niepubliczny Zakład Opieki Zdrowotnej "Kolejarz"               |                |                                             |  |
| NIEPUBLICZNY ZAKŁAD C     | PPIEKI ZDROWOTNEJ PORADNIA OKULISTYCZNA DANUTA KUNT            | 21126061100025 | Kopiuj adres<br>Pokaż komórki               |  |
| Nowy Szpital w Kos        | strzynie nad Odrą - Ambulatoryjne świadczenia zdrowotne        | 08018870200044 | <u>Kopiuj adres</u><br><u>Pokaż komórki</u> |  |
| Nowy Szpital w Kostrzynie | nad Odrą - Całodobowe świadczenia zdrowotne inne niż szpitalne | 08018870200037 | <u>Kopiuj adres</u><br><u>Pokaż komórki</u> |  |
| Nowy Sz                   | pital w Kostrzynie nad Odrą - Leczenie Szpitalne               | 08018870200020 | <u>Kopiuj adres</u><br>Polaž komórki        |  |
| NZOZ "RO                  | DDZINA" Usługi Pielęgniarskie Anita Szulczewska.               | 21095904200029 | <u>Koliuj adres</u><br>Pokaž komórki        |  |
|                           | NZOZ "VITA DENS" IRENA LICHOCKA                                | 21017164400033 | Kop uj adres<br>Pokazkomórki                |  |
| NZOZ                      | : Pielęgniarki Środowiskowej Anna Szymaniuk                    | 08029303700049 | Kopiu adres<br>Pokaż komórki                |  |
| 7                         | Pierwsza «« « <mark>1</mark> 2 » »» Ostatnia                   | a              |                                             |  |
|                           | Lista komórek dla przedsiębiorstwa :                           | 1) Kli         | kamy kopiu                                  |  |
|                           | Kod Komórki Akcja                                              | adies          |                                             |  |
| ) Klikomy                 | Brak danych                                                    |                |                                             |  |
| OK                        | Pierwsza «« « » »» Ostatnia                                    |                |                                             |  |
|                           |                                                                |                |                                             |  |

| Leczniczych:                                                                                                    | wykonuje                                                                                                    |
|----------------------------------------------------------------------------------------------------|----------------------------------------------------------------------------------------------------|
| Rehabilitacyjnych:                                                                                                    | wykonuje                                                                                                    |
| Edukacji zdrowotnej i promocji zdrowia:                                                                                                    | wykonuje                                                                                                    |
| Medycznych czynności ratunkowych:                                                                                                    | wykonuje                                                                                                    |
| Innych:                                                                                                    |                                                                                                    |
| Rodzaj adresu; *                                                                                                    | O Adres miejsca udzielania świadczeń zdrowotnych w pomieszczeniu                                                                                                    |
| Znajdž przedsiębiorstwo<br>REGON (9 lub 14-znakowy):                                                                                                    | Adres miejsca udzielania świadczeń zdrowotnych w przedsiębiorstwie podmiotu leczniczeg<br>Skopiuj adres praktyki     08018870200020                                                                                                    |
| Znajdź przedsiębiorstwo<br>REGON (9 lub 14-znakowy):<br>Nazwa przedsiębiorstwa:                                                                                                    | Adres miejsca udzielania świadczeń zdrowotnych w przedsiębiorstwie podmiotu leczniczeg<br>Skopiuj adres praktyki     08018870200020     Nowy Szpital w Kostrzynie nad Odrą - Leczenie Szpitalne                                                                                                    |
| Znajdž przedsiębiorstwo<br>REGON (9 lub 14-znakowy):<br>Nazwa przedsiębiorstwa:<br>Gmina (wyszukiwanie po nazwie):                                                                                                    | Adres miejsca udzielania świadczeń zdrowotnych w przedsiębiorstwie podmiotu leczniczeg<br>Skopiuj adres praktyki     08018870200020     Nowy Szpital w Kostrzynie nad Odrą - Leczenie Szpitalne                                                                                                    |
| Znajdź przedsiębiorstwo<br>REGON (9 lub 14-znakowy):<br>Nazwa przedsiębiorstwa:<br>Gmina (wyszukiwanie po nazwie):<br>Województwo:                                                                                                    | Adres miejsca udzielania świadczeń zdrowotnych w przedsiębiorstwie podmiotu leczniczeg<br>Skopiuj adres praktyki     08018870200020     Nowy Szpital w Kostrzynie nad Odrą - Leczenie Szpitalne     LUBUSKIE - województwc                                                                                                    |
| Znajdž przedsiębiorstwo<br>REGON (9 lub 14-znakowy):<br>Nazwa przedsiębiorstwa:<br>Gmina (wyszukiwanie po nazwie):<br>Województwo:<br>Powiat:                                                                                                    | Adres miejsca udzielania świadczeń zdrowotnych w przedsiębiorstwie podmiotu leczniczeg<br>Skopiuj adres praktyki     08018870200020     Nowy Szpitał w Kostrzynie nad Odrą - Leczenie Szpitalne     LUBUSKIE - województwc      gorzowski - powiat     M                                                                                                    |
| Znajdž przedsiębiorstwo<br>REGON (9 lub 14-znakowy):<br>Nazwa przedsiębiorstwa:<br>Gmina (wyszukiwanie po nazwie):<br>Województwo:<br>Powiat:<br>Gmina:<br>Kod tervtoriatw. *                                                                                                    | Adres miejsca udzielania świadczeń zdrowotnych w przedsiębiorstwie podmiotu leczniczeg<br>Skopiuj adres praktyki     08018870200020     Nowy Szpital w Kostrzynie nad Odrą - Leczenie Szpitalne     LUBUSKIE - województwc     gorzowski - powiat     Kostrzyn nad Odrą - gmine                                                                                                    |
| Znajdž przedsiębiorstwo<br>REGON (9 lub 14-znakowy):<br>Nazwa przedsiębiorstwa:<br>Omina (wyszukiwanie po nazwie):<br>Województwo:<br>Powiat:<br>Gmina:<br>Kod terytorialny: *                                                                                                    | Adres miejsca udzielania świadczeń zdrowotnych w przedsiębiorstwie podmiotu leczniczeg<br>Skopiuj adres praktyki     08018870200020 Nowy Szpital w Kostrzynie nad Odrą - Leczenie Szpitalne     LUBUSKIE - województwc     gorzowski - powiat     Kostrzyn nad Odrą - gmine     0801011     65.470                                                                                                    |
| Znajdž przedsiębiorstwo<br>REGON (9 lub 14-znakowy):<br>Nazwa przedsiębiorstwa:<br>Gmina (wyszukiwanie po nazwie):<br>Województwo:<br>Powiat:<br>Gmina:<br>Kod terytorialny: *<br>Kod pocztowy:<br>Miejscowość: *                                                                                    | Adres miejsca udzielania świadczeń zdrowotnych w przedsiębiorstwie podmiotu leczniczeg<br>Skopiuj adres praktyki 08018870200020 Nowy Szpital w Kostrzynie nad Odrą - Leczenie Szpitalne LUBUSKIE - województwc gorzowski - powiat Kostrzyn nad Odrą - gmine 0801011 66-470 Kostrzyn nad Odra                                                                                                    |
| Znajdž przedsiębiorstwo<br>REGON (9 lub 14-znakowy):<br>Nazwa przedsiębiorstwa:<br>Omina (wyszukiwanie po nazwie):<br>Województwo:<br>Powiat:<br>Gmina:<br>Kod terytorialny: *<br>Kod pocztowy:<br>Miejscowość: *<br>Ulica, nr domu, nr lokalu;                                                      | Adres miejsca udzielania świadczeń zdrowotnych w przedsiębiorstwie podmiotu leczniczeg<br>Skopiuj adres praktyki     08018870200020 Nowy Szpital w Kostrzynie nad Odrą - Leczenie Szpitalne     LUBUSKIE - województwc      gorzowski - powiat     Kostrzyn nad Odrą - gmine      0801011     66-470 Kostrzyn nad Odrą     Nr domu: 6 Nr lokalu:                                                                                                    |
| Znajdž przedsiębiorstwo<br>REGON (9 lub 14-znakowy):<br>Nazwa przedsiębiorstwa:<br>Gmina (wyszukiwanie po nazwie):<br>Województwo:<br>Powiat:<br>Gmina:<br>Kod terytorialny: *<br>Kod pocztowy:<br>Miejscowość: *<br>Ulica, nr domu, nr lokalu:<br>Telefon:                                          | Adres miejsca udzielania świadczeń zdrowotnych w przedsiębiorstwie podmiotu leczniczeg<br>Skopiuj adres praktyki 08018870200020 Nowy Szpitał w Kostrzynie nad Odrą - Leczenie Szpitalne LUBUSKIE - województwc     gorzowski - powiat     Mostrzyn nad Odrą - gmine 0801011 66-470 Kostrzyn nad Odrą 0103 Narutowicza Nr domu: 6 Nr lokalu: 95 7523011 (format: 00 99 99 999)                                                                                                    |
| Znajdž przedsiębiorstwo<br>REGON (9 lub 14-znakowy):<br>Nazwa przedsiębiorstwa:<br>Omina (wyszukiwanie po nazwie):<br>Województwo:<br>Powiat:<br>Gmina:<br>Kod terytorialny: *<br>Kod pocztowy:<br>Miejscowość: *<br>Ulica, nr domu, nr lokalu:<br>Telefon:                                          | <ul> <li>Adres miejsca udzielania świadczeń zdrowotnych w przedsiębiorstwie podmiotu leczniczegi Skopiuj adres praktyki</li> <li>08018870200020</li> <li>Nowy Szpital w Kostrzynie nad Odrą - Leczenie Szpitalne</li> <li>LUBUSKIE - województwc </li> <li>gorzowski - powiat </li> <li>Kostrzyn nad Odrą - gmine </li> <li>0801011</li> <li>66-470</li> <li>Kostrzyn nad Odrą</li> <li>Intervention (format: 00 99 99 999)</li> <li>kostrzyni@powyszpital pl</li> </ul>                                                                            |
| Znajdž przedsiębiorstwo<br>REGON (9 lub 14-znakowy):<br>Nazwa przedsiębiorstwa:<br>Omina (wyszukiwanie po nazwie):<br>Województwo:<br>Powiat:<br>Gmina:<br>Kod terytorialny: *<br>Kod pocztowy:<br>Miejscowość: *<br>Ulica, nr domu, nr lokalu:<br>Telefon:<br>E-mail:<br>Adres strony internetowej: | <ul> <li>Adres miejsca udzielania świadczeń zdrowotnych w przedsiębiorstwie podmiotu leczniczegi Skopiuj adres praktyki</li> <li>08018870200020</li> <li>Nowy Szpitał w Kostrzynie nad Odrą - Leczenie Szpitalne</li> <li>LUBUSKIE - województwc Y</li> <li>gorzowski - powiat Y</li> <li>Kostrzyn nad Odrą - gmine Y</li> <li>0801011</li> <li>66-470</li> <li>Kostrzyn nad Odrą</li> <li>Ilica Y Narutowicza Nr domu: 6 Nr lokalu:</li> <li>95 7523011 (format: 00 99 99 999)</li> <li>kostrzyn@nowyszpital.pl</li> <li>nowyszpital.pl</li> </ul> |

## Kompletne okna formularza wypełnionego dzięki funkcji (znajdź przedsiębiorcę)

|                      |                                                      |                              |                   |                                 | Wyjdź bez zapisywania          | Zapisz i wyjd         |
|----------------------|------------------------------------------------------|------------------------------|-------------------|---------------------------------|--------------------------------|-----------------------|
| aktyka               | Adresy udzielania świadczeń<br>i przyjmowania wezwań | Akredytacje i ubezpieczenia  | Załączniki        | Informacje dodatkowe            |                                |                       |
| Akre<br><u>Lista</u> | dytacje i ubezpieczenia<br>a ubezpieczeń             |                              |                   | /                               | Klikamy Dodaj<br>Ubezpieczenie |                       |
|                      | Lp Okres u                                           | bezpieczenia                 | Brak              | Zakres uber pieczenia<br>danych | Akcje                          |                       |
| Lista                | a akredytacji w zakresie jakoś                       | ci udzielanych świadczeń zdr | Dodai<br>owotnych | ubezpieczenie                   |                                |                       |
|                      | Lp Data                                              |                              | Zal               | rres akredytacji                | Akcje                          |                       |
|                      |                                                      |                              | Brak<br>Dod       | danych<br>aj akredytację        |                                |                       |
|                      |                                                      |                              | 1011              |                                 | 701030-100                     | and the second second |

a) - wpisujemy odpowiednią kwotę ubezpieczenia, oraz zakres jego trwania

| poid onomid                                           |                                               |
|-------------------------------------------------------|-----------------------------------------------|
| pbowiązkowe gc indywidualnej praktyki pielęgniarskiej | Zakres ubezpieczenia:                         |
|                                                       |                                               |
|                                                       |                                               |
|                                                       |                                               |
| EUR 💉 150000                                          | Suma gwarancyjna (dla<br>wszystkich zdarzeń): |
| 01-08-2013                                            | Okres ubezpieczenia od<br>dnia: *             |
| 31-07-2014                                            | do dnia: *                                    |
|                                                       |                                               |
| Zmień Anuluj                                          |                                               |

W związku z obowiązującym Rozporządzeniem Ministra Finansów z dnia 22-12-2011r w polu suma gwarancyjna wybieramy walutę euro i wpisujemy kwotę 150000 euro.

## 4 – dodawanie załączników

|                  |                                                      |                              |                      |                 |                | Wyjdź bez zapisywania                                                                                       | Zapisz i wyjdź               |
|------------------|------------------------------------------------------|------------------------------|----------------------|-----------------|----------------|----------------------------------------------------------------------------------------------------|------------------------------|
| Praktyka         | Adresy udzielania świadczeń<br>i przyjmowania wezwań | Akredytacje i ubezpieczenia  | Załączniki Info      | rmacje dodatko  | we             |                                                                                                    |                              |
| Załąc<br>W celu  | szniki<br>dodania załącznika, należy ws              | skazać odpowiedni plik za po | mocą przycisku "     | 'Dodaj plik", w | kolejnym kroku | wybrać przycisk "Załaduj plik", a r                                                                         | następnie                    |
| nazwę.<br>Uwaga: | maksymalna wielkość pliku w                          | ynosi 5 MB                   | n, pojavi się ita il | 506 20190211100 | w. warezy pann | <ul> <li>Dodajemy plik l<br/>wcześniej<br/>zeskanowaliśmy<br/>i zapisaliśmy na<br/>twardym kompu</li> </ul> | który<br>/<br>dysku<br>itera |
|                  | Opis z <del>alą</del> czni                           | ka                           | Dodaj                |                 |                |                                                                                                    |                              |
| Lp               | Nazwa<br>załącznika Rozmiar[bajty]                   | Opis zała                    | ącznika              |                 | Akcje          |                                                                                                    |                              |
|                  |                                                      | Brak danych                  | << Wstecz            | Dalej >>        |                | Zakończ i z                                                                                                 | weryfikuj wniosek            |

Wyskoczy nam okienko w którym zaznaczamy myszką który plik chcemy dołączyć i klikamy ok. ( w tym przypadku jest to skan ubezpieczenia)

| Praktyka       Adresy udzielania świadczeń i przyjmowania wezwań       Akredytacje i ubezpieczenia       Zełączniki       Informacje         ZałącZniki       ZałącZniki       Morenze i przyjmowania wezwań       Załączniki       Informacje         ZałącZniki       W celu dodania załącznika, należy wskazać odpowiedni plik za pomocą przycisku "Dodaj uzupełnić opis załącznika i wybrać opcję "Dodaj". Dodany załącznik pojawi się na liście z nazwę.       Uwaga: maksymalna wielkość pliku wynosi 5 MB | Moje bieżące<br>dokumenty<br>Pulpit<br>Moje dokumenty<br>Mój komputer | 1<br>2<br>epuap<br>materiały | is oc                        |        |
|----------------------------------------------------------------------------------------------------|-----------------------------------------------------------------------|------------------------------|------------------------------|--------|
|                                                                                                    |                                                                       | Nazwa pliku:                 | ubezpieczenie oc 😽           | Otwórz |
| Opis zełacznika                                                                                                    | Moje miejsca                                                          | Pliki typu:                  | Wszystkie pliki 😽            | Anuluj |
| Dodaj                                                                                                    |                                                                       |                              |                              |        |
| Lp Nazwa<br>załącznika Rozmiar[bajty] Opis załącznika                                                                                                    | Akcje                                                                 |                              |                              |        |
| Brak danych                                                                                                    |                                                                       |                              |                              | 6      |
| < <wstecz dalej<="" th=""><th><pre>&lt;</pre></th><th></th><th>Zakończ i zweryfikuj wniosek</th><th></th></wstecz>                                                                                                    | <pre>&lt;</pre>                                                       |                              | Zakończ i zweryfikuj wniosek |        |

|                      |                                                                 |                                                             |                                          |                                                  |                                         | JANINÉ haz zanicuwania                                 | Zanjez i wyid:            |
|----------------------|-----------------------------------------------------------------|-------------------------------------------------------------|------------------------------------------|--------------------------------------------------|-----------------------------------------|--------------------------------------------------------|---------------------------|
|                      |                                                                 |                                                             |                                          |                                                  |                                         | Tryjaz boz zapisy marina                               | Zapisz i wyja.            |
| raktyka              | Adresy udzielania świadczeń<br>i przyjmowania wezwań            | Akredytacje i ubezpieczenia                                 | Załączniki Inform                        | nacje dodatkowe                                  |                                         |                                                        |                           |
| 7.                   |                                                                 |                                                             |                                          |                                                  |                                         |                                                        |                           |
| Załąc                | zniki                                                           |                                                             |                                          |                                                  |                                         |                                                        |                           |
| W celu )<br>uzunołni | dodania załącznika, należy ws<br>ję onie załącznika i wybrać on | kazać odpowiedni plik za po<br>cie "Dodaj", Dodany załaczni | mocą przycisku "E<br>k pojawi się pa lić | lodaj plik", w kolejnyr<br>Die załaczników. Nale | n kroku wybraći pi<br>ży pamietaći jahy | rzycisk "Załaduj plik", a na<br>każdy dodawany załaczn | astępnie<br>vik miał inna |
| nazwę.               | ie opis zaiącznika i wybrae op                                  | cję Dobaj i Dobany zalączni                                 | v holami sié ila ils                     | ne zalącznikow. Nale                             | r'i hannérar' ani                       | Karuy unnamany raideru                                 | กหากเล่า แกรสุ            |
| Jwaga:               | maksymalna wielkość pliku w                                     | ynosi 5 MB                                                  | 5                                        |                                                  | 1                                       | ) klikamy załac                                        | luj                       |
|                      | 👂 Załaduj plik                                                  | 🗙 Anuluj                                                    |                                          |                                                  | p                                       | 0l1K                                                   |                           |
|                      | ubezpieczenie oc.doc                                            |                                                             |                                          |                                                  |                                         |                                                        |                           |
|                      |                                                                 |                                                             |                                          |                                                  |                                         | ) nastannia klik                                       | amy                       |
| hezpiecze            | Opis załączni<br>enie oc                                        | Ka .                                                        | Book                                     |                                                  |                                         | lodaj                                                  |                           |
|                      |                                                                 |                                                             |                                          |                                                  |                                         | 5                                                      |                           |
| Lp                   | Nazwa<br>załącznika Rozmiar[bajty]                              | Opis zała                                                   | icznika                                  | Akcje                                            |                                         |                                                        |                           |
|                      |                                                                 | Brak danych                                                 |                                          |                                                  |                                         |                                                        |                           |
|                      |                                                                 |                                                             | << Wstecz                                | Dalej >>                                         |                                         | Zakończ i zw                                           | veryfikuj wniosek         |

## W okienku pojawił nam się załadowany plik

|                                          |                                               |                                                |                         |                             |                        | Wyjdź bez zapisywania       | Zapisz i wyjdź   |
|------------------------------------------|-----------------------------------------------|------------------------------------------------|-------------------------|-----------------------------|------------------------|-----------------------------|------------------|
| Praktyka                                 | Adresy udzielania św<br>i przyjmowania we     | iadczeń Akredytacje i ul<br>zwań               | pezpieczenia Załącznik  | Informacje dodatkowe        |                        |                             |                  |
| Załąc                                    | zniki                                         |                                                |                         |                             |                        |                             |                  |
| W celu                                   | dodania załącznika, n                         | ależy wskazać odpowiec                         | lni plik za pomocą przy | cisku "Dodaj plik", w kole  | jnym kroku wybrać prz  | rycisk "Załaduj plik", a na | stępnie          |
| nazwę.<br>Uwaga:                         | ic opis załącznika i w<br>maksymalna wielkośi | yorac opcję Dodaj . Dod<br>5 nliku wynosi 5 MB | any zarącznik pojawi si | ię na liscie załącznikow. I | valezy pamiętac, aby ł | kazoy oodawany zafączn      | ik miarinną      |
| la la la la la la la la la la la la la l | 📥 Dodej plik                                  | pinto njitor o nio                             |                         |                             |                        |                             |                  |
|                                          | Cood pint                                     |                                                |                         |                             |                        |                             |                  |
|                                          |                                               |                                                |                         |                             |                        | VI:I                        |                  |
|                                          | Opi                                           | s załącznika                                   | Dodaj                   |                             |                        | dale                        | kamy<br>ei       |
| Lp                                       | Nazwa załącznika                              | Rozmiar[bajty]                                 | Opis załączi            | nika                        | Akcje                  |                             | 5                |
| 1                                        | ubezpieczenie_oc.doc                          | 10752                                          | ubezpieczeni            | e oc                        | <u>Usuń</u><br>Pobierz |                             |                  |
|                                          | l la                                          |                                                | ≪≈ Wste                 | cz Dalej >>                 |                        | Zakończ i zw                | eryfikuj wniosek |

## 6- w zakładce informacje dodatkowe jako organ rejestrowy, do którego kierujemy wniosek wybieramy Okręgową Izbę Pielęgniarek i Położnych w Gorzowie WIkp.

|        |                                                      |                            |                                                        |                                                                                                    | Wvidź bez zapisywania | Zapisz i wy |
|--------|------------------------------------------------------|----------------------------|--------------------------------------------------------|----------------------------------------------------------------------------------------------------|-----------------------|-------------|
|        | 1                                                    | II                         |                                                        |                                                                                                    | -                     |             |
| актука | Adresy udzielania swiadczen<br>i przyjmowania wezwań | Akredytacje i ubezpieczen  | a Załączniki Informacje dodatkowe                      |                                                                                                    |                       |             |
| Infor  | macie dodatkowe                                      |                            |                                                        |                                                                                                    |                       |             |
|        | Data złożenia wniosku                                | * 22-08-2013               | 1                                                      |                                                                                                    |                       |             |
| Oso    | iba składajaca wniosek                               | Production of the trade    | 2                                                      |                                                                                                    |                       |             |
| 11/23  | lmię:                                                | * Anna                     |                                                        |                                                                                                    |                       |             |
|        | Nazwisko:                                            | * Kowalska                 |                                                        |                                                                                                    |                       |             |
| Ora    | an rejestrowy, do którego kiero                      | wany iest wniosek *        |                                                        |                                                                                                    |                       |             |
| in the |                                                      | 104.bior7                  |                                                        |                                                                                                    |                       |             |
|        |                                                      | VVyplerz                   |                                                        |                                                                                                    |                       |             |
|        |                                                      | Okregowa Izba Pielegniarek | i Położovch w Białej Podlaskiej                        | niosek                                                                                                    |                       |             |
|        |                                                      | Okręgowa Izba Pielęgniarek | i Położnych w Białymstoku                              |                                                                                                    |                       |             |
|        |                                                      | Okręgowa Izba Pielęgniarek | i Położnych w Bielsku-Białej                           |                                                                                                    |                       |             |
|        |                                                      | Okręgowa Izba Pielęgniarek | i Położnych w Bydgoszczy                               |                                                                                                    |                       |             |
|        |                                                      | Okręgowa izba Pielęgniarek | i Położnych w Ciechepowie<br>i Położnych w Ciechepowie |                                                                                                    |                       |             |
|        |                                                      | Okregowa Izba Pielegniarek | i Położnych w Czestochowie                             |                                                                                                    |                       |             |
|        |                                                      | Okregowa Izba Pielegniarek | i Położnych w Elblagu                                  |                                                                                                    |                       |             |
|        |                                                      | Okręgowa Izba Pielęgniarek | i Położnych w Gdańsku                                  |                                                                                                    |                       |             |
|        |                                                      | Okręgowa Izba Pielęgniarek | i Położnych w Gorzowie Wielkopolskim                   |                                                                                                    |                       |             |
|        |                                                      | Okręgowa Izba Pielęgniarek | i Położnych w Jeleniej Górze                           |                                                                                                    |                       |             |
|        |                                                      | Okręgowa Izba Pielęgniarek | i Położnych w Kaliszu                                  |                                                                                                    |                       |             |
|        |                                                      | Okręgowa izba Pielęgniarek | i Położnych w Katowicach<br>i Deleżnych w Kielesch     |                                                                                                    |                       |             |
|        |                                                      | Okręgowa izba Pielęgniarek | i Położnych w Kapipie                                  |                                                                                                    |                       |             |
|        |                                                      | Okregowa Izba Pielegniarek | i Położnych w Koszalinie                               |                                                                                                    |                       |             |
|        |                                                      | Okręgowa Izba Pielęgniarek | i Położnych w Krakowie                                 |                                                                                                    |                       |             |
|        |                                                      | Okręgowa Izba Pielęgniarek | i Położnych w Krośnie                                  | and the second second se |                       |             |
|        |                                                      | Okręgowa Izba Pielęgniarek | i Położnych w Lesznie                                  | ×.                                                                                                    |                       |             |

- a) Klikamy zakończ i zweryfikuj wniosek. (System sprawdzi czy wniosek został wypełniony prawidłowo).
- jeśli we wniosku będą błędy system wskaże rubryki które należy poprawić
- w przypadku gdy niema błędów system pokieruje nas dalej

|          |                                                      |                                 |              |                       |               | Wyjdź bez zapisywania | Zapisz i wyjdź |
|----------|------------------------------------------------------|---------------------------------|--------------|-----------------------|---------------|-----------------------|----------------|
| Praktyka | Adresy udzielania świadczeń<br>i przyjmowania wezwań | Akredytacje i ubezpieczenia     | Załączniki   | Informacje dodatkowe  |               |                       |                |
| Infor    | macje dodatkowe                                      |                                 |              |                       |               |                       |                |
|          | Data złożenia wniosku *                              | 22-08-2013                      |              |                       |               |                       |                |
| Oso      | ba składająca wniosek                                |                                 |              |                       |               |                       |                |
|          | lmię; *                                              | Anna                            |              |                       |               |                       |                |
|          | Nazwisko; *                                          | Kowalska                        |              |                       |               |                       |                |
| Org      | an rejestrowy, do którego kierov                     | vany jest wniosek *             |              |                       |               |                       |                |
|          |                                                      | Okręgowa Izba Pielęgniarek i Po | wożnych w Go | rzowie Wielkopolskim  | *             |                       |                |
|          |                                                      |                                 | << W:        | stecz Zakończ i zwery | fikuj wniosek |                       |                |
|          |                                                      |                                 | -            |                       |               |                       |                |

### 7) wysłanie i podpisanie wniosku za pomocą ePUAP

- wybieramy opcję "Podpisz wniosek profilem zaufanym ePUAP".

#### Niektóre przydatne opcje:

Modyfikuj wniosek - umożliwia nam zmianę danych wniosku lub jego poprawę przed wysłaniem

Wydruk pełny – umożliwia nam przejrzenie wniosku i jego wydruk

Zobacz załączniki wniosku- umożliwia nam podgląd załączników

Usuń wniosek – usuwa utworzony przez nas wniosek

| Strona startowa                                                                                                    | Užytkov                                                                                                    | wnik: Anna Kowalska ( <u>Wyloguj</u> )                        |
|----------------------------------------------------------------------------------------------------|----------------------------------------------------------------------------------------------------|---------------------------------------------------------------|
| Rejestr                                                                                                    | Praktyk Zawodowych                                                                                                    |                                                               |
| Skrzynka odbiorcza<br>Komunikaty<br>Dokumenty<br>Poświadczenia<br>Wninski                                                                           | Wprowadzanie wniosku o wpis do rejestru<br>Nr wniosku:<br>Podsumowanie                                                                                                    |                                                               |
| Nowy wniosek praktyka lekarska<br>Nowy wniosek praktyka<br>pielęgniarek i położnych<br>Wnioski robocze<br>Wnioski gotowe do wysłania<br>(podpisane) | Dostępne akcje<br><u>Modyfikuj wniosek</u><br><u>Podpisz przy użyciu certyfikatu kwelifikowanego</u><br><u>Podpisz wniosek profilem zaufanym ePUAP</u><br><u>Wyslit wniosek do Izby bez podpisywanta</u> | Klikamy aby<br>podpisać wniosek<br>profilem zaufanym<br>ePUAP |
| Wnioski wysłane<br>Wnioski zwrócone                                                                                                    | Zobacz załączniki wniosku                                                                                                    |                                                               |
| Inne<br>Księgi rejestrowe praktyk                                                                                                    | <u>Usuň wniosek</u><br>Powrót do strony startowej                                                                                                    |                                                               |
| karskich<br>Księgi rejestrowe praktyk<br>pielęgniarek i położnych                                                                                   |                                                                                                    |                                                               |
| Zaświadczenia praktyk lekarskich                                                                                                    |                                                                                                    |                                                               |
| Zaświadczenia praktyk pielęgniarek<br>i położnych                                                                                                   |                                                                                                    |                                                               |
| Mój profil                                                                                                    |                                                                                                    |                                                               |
| Jak uzyskać uprawnienia do ksiąg<br>rejestrowych?                                                                                                   |                                                                                                    |                                                               |

#### Następnie klikamy dalej zostaniemy przekierowani do strony ePUAP

| Maxwellow and an and a start of                                                                          |                                                                                                    |
|----------------------------------------------------------------------------------------------------|----------------------------------------------------------------------------------------------------|
| Rejestr                                                                                                  | <sup>r</sup> Praktyk Zawodowych                                                                                                    |
| Skrzynka odbiorcza<br>Komunikaty<br>Dokumenty<br>Poświadczenia                                           | Wprowadzanie wniosku o wpis do rejestru<br>Nr wniosku:<br>Podsumowanie                                                                                                    |
| Wnioski<br>Nowy wniosek prakżyka lekarska<br>Nowy wniosek prakżyka<br>pielęgniarek i położnych           | Dostępne akcje<br><u>Modyfikuj wniosek</u><br>Rodnicz przy użycju costofikatu byslifikowanogo                                                                                       |
| Whioski robocze<br>Whioski gotowe do wysłania<br>(podpisane)<br>Whioski wysłane<br>Whioski zwrócone      | Podpisz przy uzycza czrynkała kwanikowanego<br>Podpisz wniosek profilem zaufanym ePUAP<br>Wyślij wniosek do Izby bez podpisywania<br>Wydruk pełny<br>Podpis profilem zaufanym ePUAP |
| Inne<br>Księgi rejestrowe praktyk<br>lekarskich<br>Księgi rejestrowe praktyk<br>pieleoniarek i położnych | Podpisanie wniosku profilem zaufanym ePUAP nastąpi na stronie systemu ePUAP.<br>Naciśnij <u>Dalej</u> , aby kontynuować.                                                            |
| Zaświadczenia praktyk lekarskich<br>Zaświadczenia praktyk pielęgniarek<br>i położnych                    |                                                                                                    |
| Mój profil<br>Jak uzyskać uprawnienia do ksiąg<br>rejestrowych?                                          | Klikamy dalej                                                                                                    |

System przekieruje nas do strony ePUAPU, gdzie po zalogowaniu się na swoje konto podpiszemy wniosek "profilem zaufanym"

Wniosek o wpis do Rejestru Podmiotów Wykonujących Działalności Leczniczą zastanie podpisany i nastąpi przekierowanie do strony rejestru, gdzie należy kliknąć opcję "Wyślij Wniosek"

### Część II – Tworzenie wniosku o wpis zmian w rejestrze

- Aby założyć konto w RPWDL patrz punkt 1-5 strona 3,4

Jeśli mamy już założone konto a nie posiadamy uprawnień do księgi rejestrowej klikamy zakładkę jak uzyskać uprawnienia do ksiąg rejestrowych,

| Rejestr                                                                                                    | Praktyk Zawodowych                                                                                                    |
|----------------------------------------------------------------------------------------------------|----------------------------------------------------------------------------------------------------|
| Skrzynka odbiorcza<br>Komunikaty<br>Dokumenty<br>Poświadczenia<br>Wnioski                                            | Jak uzyskać uprawnienie do tworzenia wniosku na rzecz praktyki zawodowej<br>Aby możliwe było utworzenie wniosku o zmianę wpisu w rejestrze lub wniosku o wykreślenie praktyki zawodowej z<br>rejestru, użytkownik musi mieć uprawnienie udzielone przez osobę upoważnioną praktyki zawodowej do tworzenia<br>wniosków dotyczących tej praktyki zawodowej. Procedura uzyskania uprawnienia jest następująca:                                                        |
| Nowy wniosek praktyka<br>pielęgniarek i położnych<br>Wnioski robocze<br>Wnioski gotowe do wysłania<br>(podpisane)    | <ol> <li>Osoba upowaźniona na rzecz praktyki zawodowej wypełnia i podpisuje "Wniosek o nadanie uprawnienia do<br/>Rejestru Podmiotów Wykonujących Działalność Leczniczą" dostępny <u>tutal</u></li> <li>Osoba upowaźniona na rzecz praktyki zawodowej składa wypełniony wniosek we właściwym organie<br/>rejestrowym.</li> <li>Pracownik organu rejestrowego nadaje uprawnienie użytkownikowi w Rejestrze Podmiotów Wykonujących<br/>Dzielada i praciwa</li> </ol> |
| Wnioski wysłane<br>Wnioski zwrócone<br>Inne<br>Księgi rejestrowe praktyk                                             | Uziarainosc Leczniczą.<br>W razie problemów z aktywacją konta lub uzyskaniem uprawnienia, skontaktuj się z administratorem systemu.                                                                                                    |
| lekarskich<br>Księgi rejestrowe praktyk<br>pielęgniarek i położnych<br>Zaświadczenia praktyk lekarskich              |                                                                                                    |
| Zaswiadczenia praktyk pielęgniarek<br>i położnych<br>Mój profil<br>Jak uzyskać uprawnienia do ksiąg<br>rejestrowych? | Klikamy<br>zakładkę                                                                                                    |

### Następnie klikamy link do wniosku o nadanie uprawnień

| Skrzynka odbiorcza                                |                                                                                                    | manna d'anna i    |  |
|---------------------------------------------------|----------------------------------------------------------------------------------------------------|-------------------|--|
| Komunikaty                                        | Jak uzyskać uprawnienie do tworzenia wniosku na rzecz praktyki                                                           | zawodowej         |  |
| Dokumenty                                         | Aby możliwe było utworzenie wniosku o zmianę wpisu w rejestrze lub wniosku o wykreślenie prał                            | ktyki zawodowej z |  |
| Poświadczenia                                     | rejestru, użytkownik musi mieć uprawnienie udzielone przez osobę upoważnioną praktyki zawodo                             | wej do tworzenia  |  |
| Wnioski                                           | wnioskow dotyczących tej praktyki zawodowej. Procedura uzyskania uprawnienia jest następują:                             | ca:               |  |
| Nowy wniosek praktyka lekarska                    | t. Osaba u navustaisna na razan nakti ki navusdavusi uv naktis i nadaisvis "Waisask a nadari                             |                   |  |
| Nowy wniosek praktyka<br>pielęgniarek i położnych | Rejestru Podmiotów Wykonujących Działalność Leczniczą" dostępny <u>tutai.</u>                                            | Klikamy tutaj     |  |
| Wnioski robocze                                   | <ol> <li>Osoba upoważniona na rzecz praktyki zawodowej składa wypełniony wniosek we właściwy<br/>rziestrowuma</li> </ol> | ~                 |  |
| Wnioski gotowe do wysłania<br>(podpisane)         | 3. Pracownik organu rejestrowego nadaje uprawnienie użytkownikowi w Rejestrze Podmiotów                                  | Wykonujących      |  |
| Wnioski wysłane                                   | Działalność Leczniczą.                                                                                                   |                   |  |
| Wnioski zwrócone                                  | W razie problemów z aktywacia konta lub uzyskaniem uprawnienia, skontaktuji sie z administraty                           | orem systemi i    |  |
| Inne                                              | אי המנים אי טוופרווטא ב מגניאמטיס געווופרווט טבאאמו ופרון עא מארופרווס, אט ונמגעין איל ב מטרווו וושע מע                  | arenn ayatemid.   |  |
| Księgi rejestrowe praktyk                         |                                                                                                    |                   |  |

# Wypełniamy dokładnie wniosek i dostarczamy go do Okręgowej Izby Pielęgniarek i Położnych w Gorzowie WIkp.

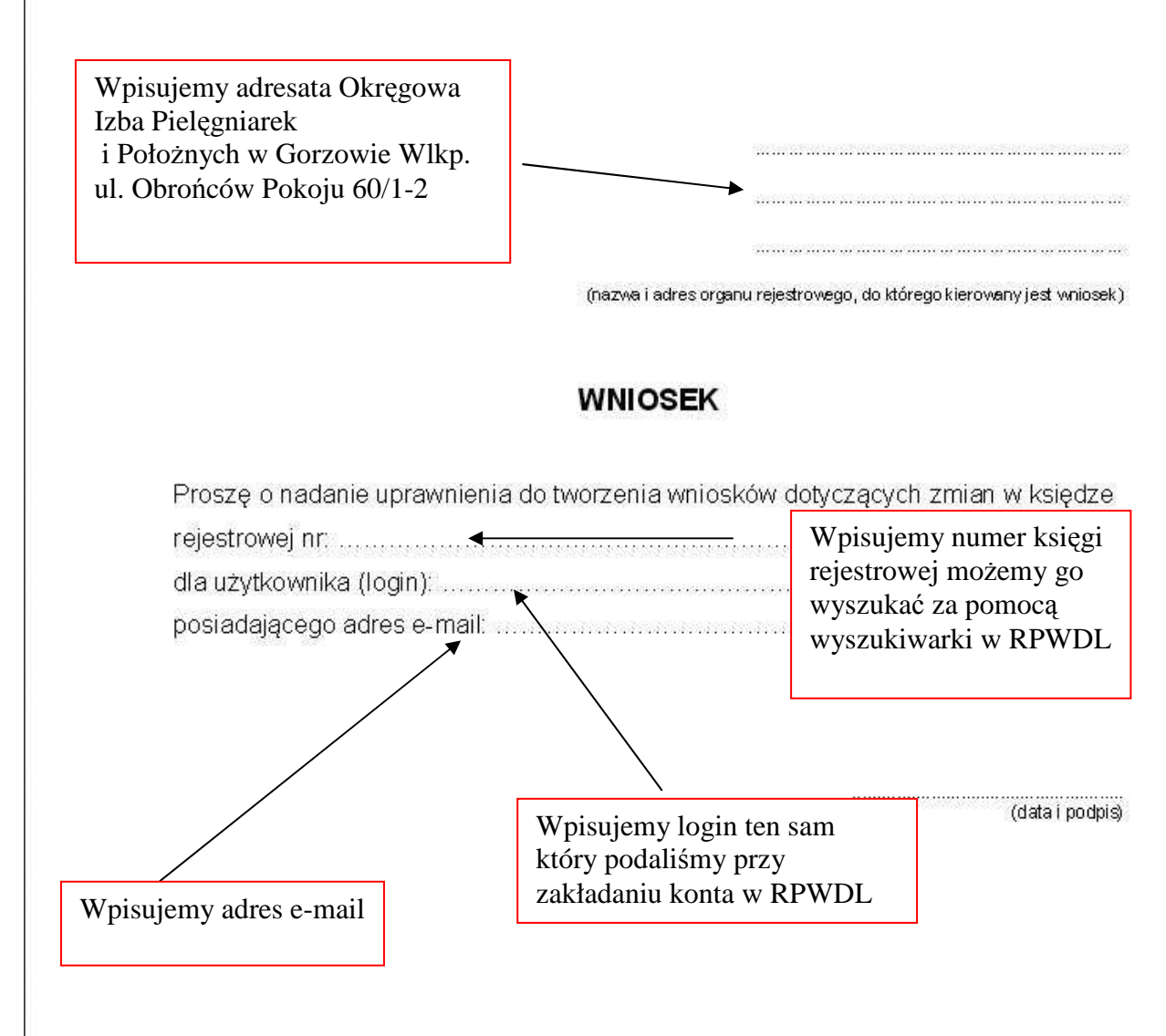

Podpisujemy wniosek i dostarczamy do izby

Po nadaniu uprawnień przez OIPiP, będziemy mogli złożyć wniosek o zmianę wpisu w rejestrze bądź wykreślenie z rejestru

Uwaga jeśli w swoim koncie w RPWDL widzimy swoją księgę rejestrową z numerem księgi nie musimy występować o nadanie uprawnień.

a) tworzenie wniosku o zmianę wpisu do rejestru, lub wykreślenie z rejestru.

Tak jak w przypadku tworzenia nowego wniosku o wpis klikamy zakładkę Nowy Wniosek Praktyka Pielęgniarek i Położnych

| MIN                                               |                                                                                                    |
|---------------------------------------------------|----------------------------------------------------------------------------------------------------|
| Skrzynka odbiorcza                                | Witamy w aplikacji przygotowywania wniosków dla organów rejectrowych                                                                                                    |
| Komunikaty                                        |                                                                                                    |
| Dokumenty                                         | Instrukcia użytkownika dostepna jest tutaj.                                                                                                    |
| Poświadczenia                                     |                                                                                                    |
| Wnioski                                           | Uwagat W dniu 2013-07-03 wprowadzono następujące zmiany:                                                                                                    |
| Nowy wniosek praktyka lekarska                    | 1. Wprowadzono możliwość przeglądania wniosków rejestrowych w trybie zmian. W trybie tym na wniosku zostaną                                                                                              |
| Nowy wniosek praktyka<br>pielęgniarek i położnych | zaprezentowane roznice w stosunku do aktualnego obrazu księgi rejestrowej.<br>Pokaż poprzednie komunikaty                                                                                                |
| Whioski robocze                                   | Jest posiadasz już księgę rejestrową i chcesz dokonać zmian wpisanych w księdze rejestrowej, w pierwszej kolejności                                                                                      |
| Wnioski gotowe do wysłania<br>(podpisane)         | należy zwieścić się do Organu Rejestrowego o nadanie uprawnień do tworzenia wniosków dotyczących tej konkretnej<br>księgi. Szczegółowe informacje jak uzyskać takie uprawnienia znajdziesz <u>tutaj.</u> |
| Wnioski wysłane                                   | Jeśli chcesz zarejestrować praktykę zawodową, nasz kreator poprowadzi Cię przez proces wypełniania wniosku.                                                                                              |
| Wnioski zwrócone                                  |                                                                                                    |
| Inne                                              |                                                                                                    |
| Księgi rejestrowe praktyk<br>lekarskich           |                                                                                                    |
| Księgi rejestrowe praktyk                         |                                                                                                    |

Następnie gdy otrzymaliśmy już uprawnienia do księgi rejestrowej ukaże nam się nasza księga rejestrowa i w niej wybieramy "wniosek o zmianę"

| Skrzynka odbiorcza                                | Wybierz ak     | cie               |                                 |                                                |
|---------------------------------------------------|----------------|-------------------|---------------------------------|------------------------------------------------|
| Komunikaty                                        | ]              | -11               |                                 |                                                |
| Dokumenty                                         |                |                   | Nowy wniosek o rejestrację indy | ywidualnej praktyki pielęgniarskiej i położnej |
| Poświadczenia                                     | ]              | 5                 |                                 | 4                                              |
| Wnioski                                           |                |                   | Nowy wniosek o rejestrację g    | rupowej praktyki pielęgniarskiej i położnej    |
| Nowy wniosek praktyka lekarska                    |                | 0000000000 P.1    | n (22) (2)                      |                                                |
| Nowy wniosek praktyka<br>pielęgniarek i położnych | bądź dla księg |                   | wybierz odpo                    | iwiedni typ wniosku                            |
| Wnioski robocze                                   | Numer księgi   |                   | Nazwa                           | Typ wniosku                                    |
| Wnioski gotowe do wysłania<br>(podpisane)         | 000000000 P-10 | <br>Anna Kowalska |                                 | Whiosek o zmianę<br>Whiosek o wykreślenie      |
| Wnioski wysłane                                   | ]              | 3)                |                                 |                                                |
| Wnioski zwrócone                                  |                |                   |                                 |                                                |
| Inne                                              |                | Γ                 | 2                               |                                                |
| Księgi rejestrowe praktyk<br>lekarskich           |                |                   |                                 |                                                |
| Ksiedi reiestrowe praktyk                         | 1              |                   |                                 |                                                |

Pokazuje nam się nasza księga rejestrowa z zakładkami i uzupełniamy dane które chcemy zmienić, bądź które chcemy dodać.

| Liwada                        | r.                                                               |                                                                |                                |                                                             |                                           |                                                             |                                   |
|-------------------------------|------------------------------------------------------------------|----------------------------------------------------------------|--------------------------------|-------------------------------------------------------------|-------------------------------------------|-------------------------------------------------------------|-----------------------------------|
| Informuje<br>a 'Gdańsi<br>1 ' | emy, że na podstawie danych u<br>K'. W związku z powyższym, chc. | dostępnionych przez GUS, zaktu<br>ąc uzyskać w systemie podpow | ializowany zi<br>iedź dla nazy | ostał słownik TERYT. W aktu<br>wy gminy tego typu, należy w | ialnym słowniku zm<br>pisywać pierwsze li | ienione zostały nazwy gmin z<br>tery nowych nazw gmin z por | np. 'm. Gdańsi<br>ninięciem ciągu |
| W związk<br>plikacio I        | ku z udostępnieniem opcji podp                                   | oowiadania danych adresowych<br>udactennianymi nytet GUS na    | z rejestru Ti                  | ERYT, prosimy o wprowadza                                   | nie/korygowanie na                        | zw ulic wg podpowiedzi sugi                                 | erowanych prze                    |
| ulkację, i                    | Kure są zybune z nazwanii uni                                    | uuustępinanymi pizez 008 na                                    | suome <u>nup.</u> ,            | www.stat.gov.ph/broker/access                               | sindex.jspa.                              |                                                             |                                   |
|                               |                                                                  |                                                                |                                |                                                             |                                           | Wyjdź bez zapisywania                                       | Zapisz i wyjd                     |
| aktyka                        | Adresy udzielania świadczeń<br>i przyjmowania wezwań             | Akredytacje i ubezpleczenia                                    | Załączniki                     | Informacje dodatkowe                                        |                                           |                                                             |                                   |
| -                             |                                                                  |                                                                | E5                             | u <u> </u>                                                  |                                           |                                                             |                                   |
| Adres                         | sy miejsca udzielania św                                         | viadczeń                                                       |                                |                                                             |                                           |                                                             |                                   |
| Lp                            | Rodzaj<br>praktyki                                               | Adres                                                          |                                | Rodzaj działalności l                                       | eczniczej                                 | Akcje                                                       |                                   |
|                               |                                                                  |                                                                | Brak danych                    |                                                             |                                           |                                                             |                                   |
| 12                            |                                                                  |                                                                | Dodal adres                    | <u>s i zakres świadczeń</u>                                 |                                           |                                                             |                                   |
|                               |                                                                  |                                                                |                                |                                                             |                                           |                                                             |                                   |

#### Część III Wnioski zwrócone, źle wypełnione.

Po wypełnieniu wniosku i wysłaniu go do akceptacji (zatwierdzenia), sprawdzamy czy wniosek nie został zwrócony. W tym celu klikamy zakładkę "**Wnioski Zwrócone**"

| Rejestr                                                      | Praktyk Zawodowych                                                                                                    |
|--------------------------------------------------------------|----------------------------------------------------------------------------------------------------|
| Skrzynka odbiorcza                                           | Witamy w aplikacji przygotowywania wniosków dla organów rejestrowych.                                                                                                    |
| Dokumenty<br>Poświadczenia                                   | Instrukcja użytkownika dostępna jest tutaj.                                                                                                    |
| Wnioski<br>Nowy wniosek praktyka lekarska                    | Uwagal W dniu 2013-07-03 wprowadzono następujące zmiany:<br>1. Wprowadzono możliwość przeglądania wniosków rejestrowych w trybie zmian. W trybie tym na wniosku zostaną                                                                                                    |
| Nowy wniosek praktyka<br>pielęgniarek i położnych            | zaprezentowane różnice w stosunku do aktualnego obrazu księgi rejestrowej.<br>Pokaż poprzednie komunikaty                                                                                                    |
| Wnioski robocze<br>Wnioski gotowe do wysłania<br>(podpisane) | Jeśli posiadasz już księgę rejestrową i chcesz dokonać zmian wpisanych w księdze rejestrowej, w pierwszej kolejności<br>należy zwrócić się do Organu Rejestrowego o nadanie uprawnień do tworzenia wniosków dotyczących tej konkretnej<br>ksiegi, Szczegółowe informacje jak uzyskać takie uprawnienia znajdziesz tutaj. |
| Wnioski wysłane                                              | Jeśli chcesz zarejestrować praktykę zawodową, nasz kreator poprowadzi Cię przez proces wypełniania wniosku.                                                                                                    |
|                                                              | <u>Vlikomy i</u>                                                                                                    |
| Księgi rejestrowe praktyk<br>lekarskich                      | sprawdzamy                                                                                                    |
| Księgi rejestrowe praktyk<br>pielęgniarek i położnych        | wnioski zwrócone                                                                                                    |
| Zaświadczenia praktyk lekarskich                             |                                                                                                    |
| Zaświadczenia praktyk pielęgniarek<br>i położnych            |                                                                                                    |
| Mój profil                                                   |                                                                                                    |
| Jak uzyskać uprawnienia do ksiąg<br>rejestrowych?            |                                                                                                    |

Gdy okaże się że wniosek został zwrócony sprawdzamy w opisie co należy w nim poprawić poczym klikamy "**przywróć wniosek do stanu roboczego**, następnie klikamy "**Modyfikuj wniosek**" i wprowadzamy w nim poprawki dalej klikamy "**zakończ i weryfikuj wniosek**" i ponownie wysyłamy go do OIPIP tak jak to robiliśmy w I Części szkolenia

## Pomocne szkolenia i instrukcje.

## Na stronie <u>www.rpwdl.csioz.gov.pl</u> znajduje się szereg szkoleń i instrukcji przydatnych użytkownikowi.

| PODMIOTY LECZNICZE                                                                                                    | Szanowni Państwo,                                                                                                    |                                                                                                    |  |  |  |
|----------------------------------------------------------------------------------------------------|----------------------------------------------------------------------------------------------------|----------------------------------------------------------------------------------------------------|--|--|--|
| <u>Wyszukiwarka</u><br>Wyszukiwarka w starym Rejestrze                                                                                                    | Informacje o tym jak korzystać z <u>Aplikacji dla Podmiotów Leczniczych</u> oraz <u>Aplikacji dla Praktyk Zawodowych</u> dostępne są<br>pod linkiem <mark>Częste pytania Podmiotów Leczniczych i Praktyk Zawodowych</mark> .                                                                                                    |                                                                                                    |  |  |  |
| Aplikacia dla Podmiotów<br>Leczniczych<br>Aplikacia dla Organów<br>Prowadzących Rejestr Podmiotów<br>Leczniczych                                                                                                    | Informacje o tym jak korzystać z <u>Aplika</u><br>dla Okręgowych Izb Lekarskich oraz Apli<br><b>pytania Organów Rejestrowych i O</b><br>Dodatkowo umożliwiamy Państwu skorz<br>Szkolenie dla Podmiotów Leczniczy <u>c</u>                                                                                                    | ji dla Organów Prowadzących Rejestr Podmiotów Leczniczych, Aplikacji<br>(acji dla Okręgowych Izb Pielęgniarek i Położnych dostępne są pod linkiem <u>Częste</u><br>(ręgowych Izb.<br>ystanie z ogólnodostępnych szkoleń elektronicznych:<br><u>h</u> |  |  |  |
| PRAKTYKI LERARZY<br>I LEKARZY DENTYSTÓW<br>Wyszukiwarka<br>Aplikacia dla Praktyk Zawodowych<br>Aplikacia dla Okregowych Izb<br>Lekarskich                                                                                                    | <u>Szkolenie dla Urzędów Wojewódzk</u><br><u>Szkolenie dla OIL i OIPiP</u><br>Szkolenia wymagają utworzenia osobn                                                                                                    | W zakładce Częste Pytania klikamy<br>Częste pytania Podmiotów<br>Leczniczych i Praktyka                                                                                                    |  |  |  |
| PRAKTYKI PIELĘGNIAREK<br>I POŁOŻNYCH                                                                                                    | Aktualności                                                                                                    |                                                                                                    |  |  |  |
| Wyszukiwarka<br>Aplikacia dla Praktyk Zawodowych<br>Aplikacia dla Okręgowych<br>Izb Pielegniarek i Położnych<br>CZĘSTE PYTANIA (FAO)<br>CZĘSTE pytania Organó<br>Rejestrowych i Okradowych Izb<br>CZęste pytaw Podmiotów<br>Leczniczych Praktyk<br>Zawodowych<br>INNE | Informujemy ze zgodnie z § 18 ust. 1 rozporządzenia Ministra Zdrowia z dnia 29 września 2011r. w sprawie szczegółowego zakresu danych objętych wpisem do rejestru podmiotów wykonujących działalność leczniczą oraz szczegółowego trybu postopowania w sprawach dokonywania wpisów, zmian w rejestrze oraz wykreśleń z tego rejestru (Dz. U. Nr 221, poz. 1319 z późn. zm.) od 1 kwietnia 2013r. wnioski o wpis do rejestru, zmianę wpisu do rejestru i wykreślenie z rejestru mogą być składane wyłącznie w postaci elektronicznej, z wykorzystaniem bezpiecznego podpisu elektronicznego w rozumieniu ustawy z dnia 18 września 2001r. o podpisie elektronicznym (Dz. U. Nr 130, poz. 1450 z późn. zm.) ub proflu zaufanego ePUAP, na zasadach określonych w ustawie z dnia 17 lutego 2005r. o informatyzacji działalności podmiotów realizujących zadania publiczne (Dz. U. Nr 64, poz. 565 z późn. zm.). Przypominamy, iż obie metody podpisywania i wysyłania wniosków w postaci elektronicznej są udostępnione użytkownikom Aplikacji dla Podmiotów Leczniczych oraz Aplikacji dla Praktyk Zawodowych. |                                                                                                    |  |  |  |
|                                                                                                    | Informujemy, że Rejestr Podmiotów Wykonujących Działalność Leczniczą znajduje się obecnie pod następującym adresem<br>strony internetowej: <u>www.rpwdl.csioz.gov.pl</u> . Prosimy o <b>niekorzystanie</b> z rejestru za pośrednictwem strony<br>www.rejestrzoz.gov.pl                                                                                                    |                                                                                                    |  |  |  |
| Wyszukiwarka numerów REGON<br>DO POBRANIA                                                                                                    | Uwagał W dniu 2013-07-03 została wdrożona nowa wersja aplikacji systemu RPWDL dla Praktyk Zawodowych,<br>Okręgowych Izb Lekarskich oraz Okręgowych Izb Pielęgniarek i Położnych. Szczegółowe informacje o zmianach dostępne są<br>po zalogowaniu się do aplikacji.                                                                                                    |                                                                                                    |  |  |  |
| Wniosek o wpis do rejestru<br>Wykaz przedsiębiorstw. podmiotu<br>leczniczego                                                                                                    | Czym jest Rejestr Podmioto                                                                                                    | w Wykonujących Działalność Leczniczą?                                                                                                    |  |  |  |
| Wykaz jednostek organizacyjnych<br>Wykaz komórek organizacyjnych<br>Oświadczenie                                                                                                    | RPWDL jest elektronicznym rejestrem p<br>U. Nr 112, poz. 654), umożliwiającym n                                                                                                    | rowadzonym zgodnie z ustawą z dnia 15 kwietnia 2011 o działalności leczniczej (Dz.<br>iędzy innymi w ramach posiadanych funkcjonalności:                                                                                                    |  |  |  |

## Możemy się także zalogować w zakładce szkolenia elektroniczne

|                                                       | 0, NE 112, p02, 034), uttozinnającyti iniędzy i inytiti w ratnaci posiadanyci i dinkcjonalności.                                                                                                    |  |  |  |  |
|-------------------------------------------------------|----------------------------------------------------------------------------------------------------|--|--|--|--|
| CERTYFIKACJA<br>Odnów certyfikat KIR                  | tworzenie wniosków:     _ o wnis podmiotu do rejestru     Zakładamy konto w zakładce                                                                                                    |  |  |  |  |
| Odnów certyfikat Certum<br>Odnów certyfikat Sigillum  | - o wykreślenie podmiotu z rejestru                                                                                                    |  |  |  |  |
| Odnow certyfikat MobiCert<br>Odnów certyfikat CenCert | wysyłanie drogą elektroniczną podpiecnego wnio                                                                                                    |  |  |  |  |
| SZKOLENIA<br>ELEKTRONICZNE                            | <ul> <li>pobleranie zasważecch</li> <li>przechowywanie i późniejszy dostęp do wniosków roboczych oraz wniosków podpisanych i wysłanych drogą elektroniczną</li> </ul>                                                                                            |  |  |  |  |
| KONTAKT<br>Z ADMINISTRATOREM<br>TECHNICZNYM SYSTEMU   | Aby skorzystać z systemu, użytkownik musi posiadać konto użytkownika i zalogować się.<br>Ponadto system umożliwia wyszukiwanie i przeglądanie wpisów podmiotów (i ich przedsiębiorstw) do rejestru wg różnych<br>kryteriów oraz przeglądanie ksiąg rejestrowych. |  |  |  |  |
| tel. 0 503 181 163<br>e-mail: rpwdl@asseco.pl         | W przypadku wątpliwości lub pytań dotyczących technicznej obsługi systemu prosimy o kontakt z administratorem<br>technicznym systemu (w godzinach od 9:00 do 16:00)<br>pod numerem telefonu: 503 181 163 lub na adres e-mail: rpwdl@asseco.pl                    |  |  |  |  |
|                                                       | W przypadku pytań dot. systemu SSRMZ prosimy o sprawdzenie właściwego numeru na stronie:<br><u>http://csioz.gov.pl/statystyka.php</u>                                                                                                    |  |  |  |  |

## Dziękuje za Uwagę Gorzów Wlkp. 28.08.2013r